March 2014 Version 1.0

# 2014 Housing Inventory Count and Point-in-Time Count of Homeless Persons:

Data Submission Guidance

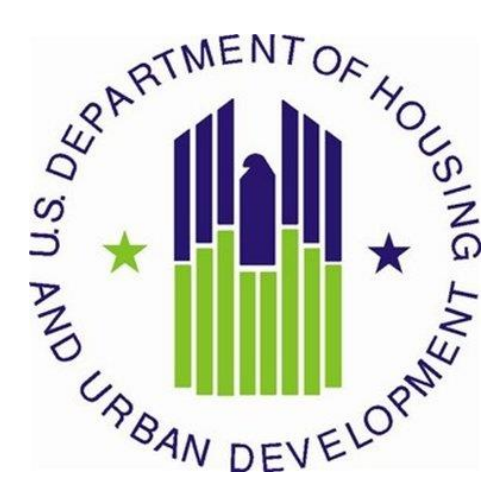

# **CONTENTS**

| 1. | Purpose of this Guidance                                 |
|----|----------------------------------------------------------|
| 2. | The HUD Homelessness Data Exchange (HDX) 4               |
|    | 2.1 Accessing the HDX                                    |
|    | 2.2 Create an Account                                    |
|    | 2.3 Add User to HDX                                      |
|    | 2.4 Assign Access Levels for HDX Modules                 |
|    | 2.5 Updating the List of Users                           |
|    | 2.6 Updating Your Account Information                    |
| 3. | Housing Inventory Count Submission Guidance8             |
|    | 3.1 Important Changes to HIC Reporting Requirements      |
|    | 3.2 Navigating the HIC Module in HDX 10                  |
|    | 3.2.a Organizations & Projects Overview11                |
|    | 3.2.b Inventory List Overview11                          |
|    | 3.2.c Inventory Details Overview12                       |
|    | 3.2.d Unmet Need Overview13                              |
|    | 3.2.e Reporting Status Overview14                        |
|    | 3.2.f Import Data Overview                               |
|    | 3.3 Creating and Submitting 2014 HIC Data16              |
|    | 3.3.a Creating 2014 HIC Data16                           |
|    | 3.4 Organization and Project Information18               |
|    | 3.4.a Adding a New Organization and Project to the HIC18 |
|    | 3.4.b Adding a New Project to an Existing Organization   |
|    | 3.4.c Editing an Existing Organization23                 |
|    | 3.4.d Editing an Existing Project Record24               |
|    | 3.5 Project Inventory Details                            |
|    | 3.5.a Adding an Inventory Record for an Existing Project |
|    | 3.5.b Entering PIT Count Data in the HIC                 |

|   | 3.5.c Editing an Existing Project Inventory Record                | 2  |
|---|-------------------------------------------------------------------|----|
|   | 3.6 Entering Unmet Need Data 3                                    | 3  |
|   | 3.7 Addressing Validation Warnings and Errors                     | 4  |
|   | 3.8 Submitting HIC Data to HUD                                    | 5  |
| 4 | Point-in-Time Count Data Submission Guidance                      | 7  |
|   | 4.1 Important Changes to PIT Reporting Requirements               | 7  |
|   | 4.2 Accessing the PIT Module in HDX                               | 7  |
|   | 4.3 Creating a New Count                                          | 8  |
|   | 4.4 PIT Count Date and Populations                                | 8  |
|   | 4.4.a Date of PIT Count                                           | 8  |
|   | 4.5 Navigating the PIT Count Module                               | 8  |
|   | 4.6 Entering Homeless Population Data 3                           | 9  |
|   | 4.7 Entering Homeless Subpopulation Data 4                        | 2  |
|   | 4.8 Entering Veteran Population Data 4                            | .3 |
|   | 4.9 Completing the Methodology Tab 4                              | .3 |
|   | 4.9.a Tab 1 and Tab 2: Sheltered Populations and Subpopulations   | .4 |
|   | 4.9.b Tab 3 and Tab 4: Unsheltered Populations and Subpopulations | .7 |
|   | 4.9.c Tab 5: Annual Comparison of PIT Data5                       | 1  |
|   | 4.10 PIT Reporting Status Overview                                | 2  |
|   | 4.11 Addressing Validation Warnings and Errors5                   | 3  |
|   | 4.12 Entering Explanations/Additional Information on the Data     | 4  |
|   | 4.13 Submitting the PIT Count Data to HUD                         | 4  |

# **1. PURPOSE OF THIS GUIDANCE**

This document provides information to Continuums of Care (CoCs) on how to successfully submit their 2014 Housing Inventory Count (HIC) and Point-in-Time (PIT) Count data to the U.S. Department of Housing and Urban Development (HUD). Staff should review this guidance and use it as a reference when preparing their data for submission. For information on what information needs to be submitted and how to collect such data, please see CPD-13-011 <u>Notice for Housing Inventory Count (HIC) and Point-in-Time Data Collection for Continuum of Care (CoC) Program and the Emergency Solutions Grant (ESG) Program.</u>

All CoCs must submit HIC and PIT Count data through <u>HUD's Homelessness Data Exchange</u> (HDX). CoCs will be able to enter HIC and PIT data beginning **Tuesday April 1, 2014** and must submit final data by **Wednesday April 30, 2014, by 12:00 am (Midnight) Eastern Standard Time**. Submitting the HIC and the PIT data in HDX is a **2 PART SUBMISSION** process. CoCs must submit both the data entered into the HIC module and the data entered into the PIT module in the HDX by the submission deadline in order for your submission to be considered complete.

The Primary Contact for each CoC is responsible for ensuring that the 2014 HIC and PIT data is entered completely and accurately.

If you have any questions about entering HIC or PIT data that are not covered in this guidance or in CPD-13-011 <u>Notice for Housing Inventory Count (HIC) and Point-in-Time Data Collection</u> for Continuum of Care (CoC) Program and the Emergency Solutions Grant (ESG) Program 2014, please visit the <u>Ask a Question</u> page on <u>HUD's OneCPD Resource Exchange</u>. To submit a question, select **HDX (PIT, HIC, AHAR, Pulse)** for the Program/System under *Your Details*, then under *Question Details*, choose either **HIC** or **PIT** as the topic and subtopic.

# **2. THE HUD HOMELESSNESS DATA EXCHANGE (HDX)**

The HDX is an online tool designed to allow CoCs to submit data to HUD in three modules:

- The Housing Inventory Count (HIC);
- The Homeless Point-in-Time (PIT) Count ; and
- The Annual Homeless Assessment Report (AHAR).

The HDX may be accessed at http://hudhdx.info/.

# **2.1 Accessing the HDX**

A user account with a username and password is required to access the HDX. Once a user has an account, the CoC primary contact can assign rights to the various modules in the HDX. The CoC primary contact is the person listed in your most recent CoC registration for the CoC Program competition or the person identified by the CoC as the new primary contact through a written request submitted to HUD through the <u>OneCPD Ask a Question</u> page.

## 2.2 Create an Account

Read, write, and submit privileges for the HDX are managed by the CoC's primary contact directly in the HDX. All HDX users who need read, write, or submit privileges for the HDX must establish an account at the <u>HUDHDX.info Create an</u> <u>Account</u> webpage

(<u>http://www.hudhdx.info/SignUp.aspx</u>). Users who already have an HDX.info account do not need to re-register.

### 2.3 Add User to HDX

Before any data can be entered the CoC primary contact will need to identify user rights to the relevant HDX modules. Your CoC may decide that multiple people should be involved with entering, reviewing, and submitting data. CoC primary contacts should follow the steps below to add, review or modify user rights.

To add users, the CoC primary contact will click on the *Add User* button on the <u>HDX Admin</u> tab:

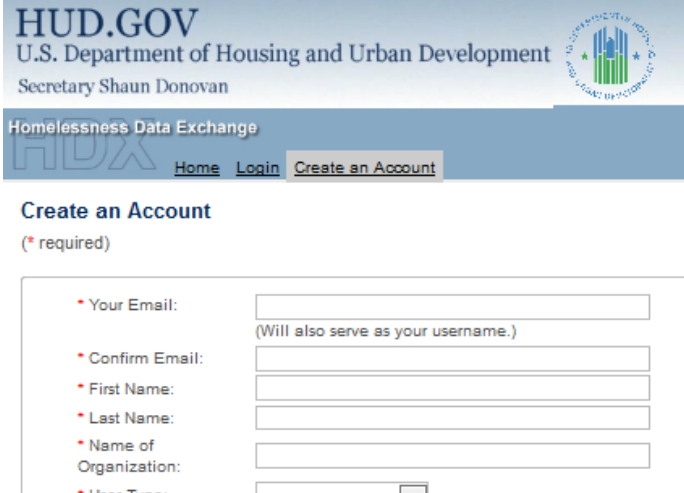

| Last Name:                                    |                                       |
|-----------------------------------------------|---------------------------------------|
| <ul> <li>Name of<br/>Organization:</li> </ul> |                                       |
| User Type:                                    | <b>_</b>                              |
| Your CoC:                                     |                                       |
| Address:                                      |                                       |
| City:                                         |                                       |
| * State:                                      | <b>—</b>                              |
| Zip:                                          |                                       |
|                                               |                                       |
| Phone:                                        | ext:                                  |
| Phone 2 (mobile,<br>etc.):                    | ext:                                  |
| Fax:                                          |                                       |
|                                               |                                       |
| Password must be at least 5 cr                | taracters long and include one number |
| <ul> <li>Password:</li> </ul>                 |                                       |
| <ul> <li>Confirm Password:</li> </ul>         |                                       |
| Security Question                             | What is your mother's maiden name?    |
| <ul> <li>Security Answer</li> </ul>           |                                       |
|                                               | stseeden                              |

Type the two words:

| AHAR F | PULSE M | essages | Reports | HDX Admin |
|--------|---------|---------|---------|-----------|
|--------|---------|---------|---------|-----------|

#### **HDX Admin**

|                 | CoC     | Hous         | ing In   | ventory | P            |          | ints   |      | AHA      | R      |              | PULS     | E      |        |
|-----------------|---------|--------------|----------|---------|--------------|----------|--------|------|----------|--------|--------------|----------|--------|--------|
| User 🔺          | Primary | Read         | Write    | Submit  | Read         | Write    | Submit | Read | Write    | Submit | Read         | Write    | Submit | -      |
| Lauren Dunton   | O       | $\checkmark$ | <b>V</b> | O       | $\checkmark$ | <b>V</b> | 0      | 1    | <b>V</b> | 0      | $\checkmark$ | <b>V</b> | 0      | Remove |
| Molly McEvilley | ۲       | $\checkmark$ | 1        | ۲       | $\checkmark$ | -        | ۲      | 1    | 1        | ۲      | 1            | -        | ۲      |        |

much

This will bring up a form in which the CoC primary contact can enter the email address, first name, and last name for the new user.

|     | Add User     |                         |          |        |  |
|-----|--------------|-------------------------|----------|--------|--|
| Чо  | Email*:      | newuser@mycontinuum.org |          |        |  |
| Rea | First Name*: | New                     |          |        |  |
| 1   | Last Name*:  | User                    |          |        |  |
| 4   |              |                         | Add User | Cancel |  |
|     |              |                         |          |        |  |

The HDX will display an alert if it is unable to find an account associated with that email address. Contact users who have not yet created an account and ask them to register at the <u>HUDHDX.info Create an Account</u> site (<u>http://www.hudhdx.info/SignUp.aspx</u>). After creating an account, the user will be able to log in to the HDX.

| Add User                                                                  |    |
|---------------------------------------------------------------------------|----|
| There is no user account on hmis.info with that email address yet.        |    |
| Please ask this contact to sign up for an account on http://www.hmis.info |    |
| After creating an account, the contact can log in to http://hudhdx.info.  |    |
|                                                                           | ОК |

# 2.4 Assign Access Levels for HDX Modules

The CoC primary contact can assign rights to each HDX module for each user by checking the box that corresponds to the appropriate level of access. The levels of access in the HDX rights are:

- Read can see the screens and any data that has been entered, but cannot enter or edit data;
- Write can enter and edit data, but cannot submit data; and
- Submit have the authority to approve and submit data to HUD.

| <u>Ahar</u> | PULSE | Messages | Reports | HDX Admin |
|-------------|-------|----------|---------|-----------|
|-------------|-------|----------|---------|-----------|

|                 | CoC     | Hous         | ing In   | ventory | P            | IT Cou   | ints   |          | AHA      | २      |              | PULS     | E      |     |
|-----------------|---------|--------------|----------|---------|--------------|----------|--------|----------|----------|--------|--------------|----------|--------|-----|
| Jser 🔺          | Primary | Read         | Write    | Submit  | Read         | Write    | Submit | Read     | Write    | Submit | Read         | Write    | Submit |     |
| auren Dunton    | 0       | $\checkmark$ | <b>V</b> | 0       | $\checkmark$ | <b>V</b> | O      | <b>V</b> | <b>V</b> | 0      | $\checkmark$ | <b>V</b> | 0      | Ren |
| Molly McEvilley | ۲       | $\checkmark$ | <b>V</b> | ۲       | $\checkmark$ | <b>V</b> | ۲      | 1        | 1        | ۲      | $\checkmark$ | <b>V</b> | ۲      |     |
| New User        | 0       | $\checkmark$ |          | 0       | $\checkmark$ |          | 0      | 1        | <b>v</b> | 0      | $\checkmark$ |          | 0      | Ren |

**HDX Admin** 

# **2.5 Updating the List of Users**

The primary contact for each CoC should verify that the list of authorized users for the CoC is accurate and up-to-date. If any of the users listed on the HDX Admin page no longer need access to the HDX, the CoC primary contact may remove users by clicking on the remove link in the far right column.

| DX Admin        | AHAR    | PULS         | <u>SE</u> | Are you s | Report<br>ge at dev.<br>sure that y | hudhdx.  | Info says:<br>to remove | this user    | from this | x<br>s |              |          |         |        |
|-----------------|---------|--------------|-----------|-----------|-------------------------------------|----------|-------------------------|--------------|-----------|--------|--------------|----------|---------|--------|
|                 | CoC     | Hous         | sing      |           |                                     |          | <i></i>                 |              |           |        |              | PULS     | E       |        |
| User 🔺          | Primary | Read         | Writ      |           |                                     |          | OK                      |              | Cance     | el     | Read         | Write    | Submit  |        |
| Lauren Dunton   | O       | $\checkmark$ |           | 0         | 7                                   | <b>V</b> | 0                       | 7            | <b>V</b>  | 0      | <b>V</b>     | <b>V</b> | 0       | Remove |
| Molly McEvilley | ۲       | $\checkmark$ | V         | ۲         | $\checkmark$                        | <b>V</b> | ۲                       | $\checkmark$ | <b>V</b>  | ۲      | $\checkmark$ | <b>V</b> | ۲       |        |
| New User        | O       | $\checkmark$ |           | 0         | $\checkmark$                        |          | O                       | <b>V</b>     | <b>V</b>  | O      | <b>V</b>     |          | O       | Remove |
|                 |         |              |           |           |                                     |          |                         |              |           |        |              |          | Add Use | r Save |

A message will pop up asking for verification; click OK and the user will be deleted.

# 2.6 Updating Your Account Information

Users may update their account information by navigating to the Dashboard and clicking on the <u>Click here to update your account information</u> link.

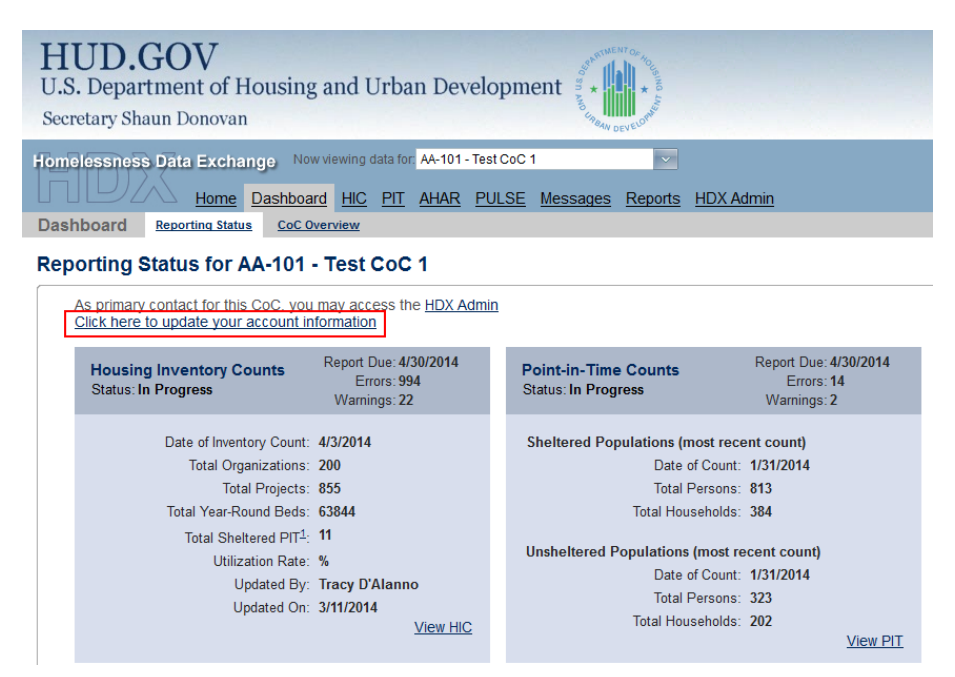

Update your information and click on the blue Save or Change Password button to update your account details.

#### **My Account**

| First Name:    | Cindy                                                    |
|----------------|----------------------------------------------------------|
| Last Name:     | Smith                                                    |
| Organization:  | Catholic Charities                                       |
| Address:       | 500 Main Street                                          |
| City:          | Centennial                                               |
| State:         | CO 💌                                                     |
| Zip:           | 80112                                                    |
| Email:         | cindy_smith@msn.com                                      |
| Phone:         | 304-347-5798                                             |
| Phone 2:       | 303-743-3176                                             |
| Fax:           |                                                          |
| Account Detail | s Saved. Sav                                             |
| Change Pas     | sword                                                    |
| New password   | must be at least 5 characters long and include one numbe |
| Old Password   |                                                          |
|                |                                                          |

# **3. HOUSING INVENTORY COUNT SUBMISSION GUIDANCE**

### 3.1 Important Changes to HIC Reporting Requirements

The following three reporting requirements have been added to better align program components with the CoC Program interim rule.

1. Rapid Re-Housing Demonstration Projects has been added in HDX as a specific project type. CoCs that have one of the 23 Rapid Re-housing Demonstration (RRHD) projects, funded in the FY2008 CoC Competition, will need to identify the Project Type as DEM.

Project Characteristics for 2014

| Project Type                                 |   |
|----------------------------------------------|---|
| DEM: Rapid Re-housing Demonstration Projects | - |

 A new project component Permanent Housing (PH) has been added in HDX. Projects previously classified as Permanent Supportive Housing (PSH) or Rapid Re-housing (RRH) will need to be reclassified as Permanent Housing (PH), and then the Project Sub-type identified as Permanent Supportive Housing (PSH), Rapid Re-housing (RRH), or other Permanent Housing (OPH).

#### **Project Characteristics for 2014**

| Project Type                      |   |
|-----------------------------------|---|
| PH: Permanent Housing             | • |
| Project Sub-Type                  |   |
| PSH: Permanent Supportive Housing | - |

- 3. CoCs will need to identify the number of beds within all Project Types that are dedicated to veterans and youth. This can be completed in the Project Inventory section of the Inventory Details page.
  - a. For dedicated youth beds, CoCs need to indicate the age group that the beds are dedicated to serve:
    - Only children under age 18
    - Persons ages 18 to 24
    - Persons up to age 24

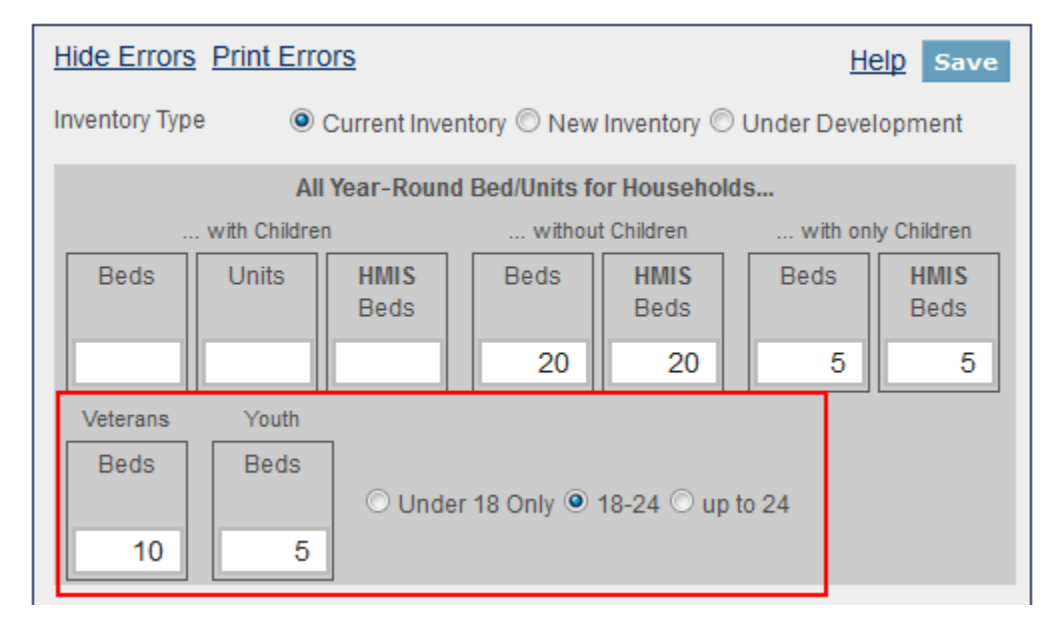

# **3.2 Navigating the HIC Module in HDX**

This section of the guidance document provides a general overview of the HIC Module components and structure. Specific data entry instructions for each HIC Component are further explained in <u>Section 3.3 Creating and Submitting 2014 HIC Data.</u>

HIC data in the HDX is made up of three basic components:

- **Organization records** Organizations only have one characteristic the organization name. In order to appear on the HIC, an organization must have at least one provider project, and a single organization may have many projects.
- **Project records** Projects belong to an organization and have several characteristics, including project name, project type, geocode, and target populations. Just as a project can have only one name, it can have only one project type, one geocode, and so on. A project must have at least one project inventory record, and it may have several project inventory records.
- Project Inventory records Project Inventory records belong to a project and include a number of data points about project beds and units, including inventory type, household type, bed and unit inventory, HMIS participating beds, etc., as well as a PIT count for the beds included in the project inventory record.

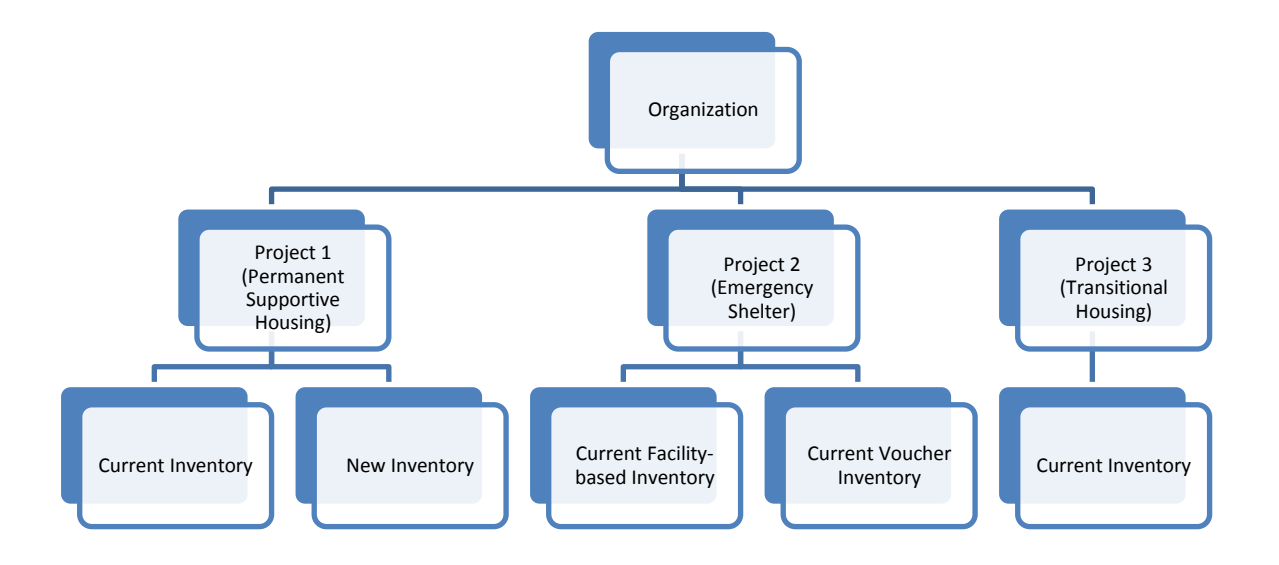

A project will have more than one inventory record if it has more than one Inventory Type or, for Emergency Shelters, more than one Bed Type. In the chart above, Project 1 (Permanent Supportive Housing) has both current and new inventory, while Project 2 (Emergency Shelter) has current inventory consisting of both facility-based and voucher beds. Project 3 (Transitional Housing), however, has just current inventory, so it has only one inventory record.

The HIC module in the HDX is split up into tabs that are designed to help you enter organization, project, and project inventory data accurately.

The HIC module includes six tabs on the secondary navigation bar. To access any one of the tabs, click on its name in the gray navigation bar. Each of the tabs is described in detail in the following sections.

| Homelessness Data Exchange Now view | ving data for: AA-101 - Test Co | IC 1           | ×                   |            |                  |             |
|-------------------------------------|---------------------------------|----------------|---------------------|------------|------------------|-------------|
| Home Dashboard                      | HIC PIT AHAR PUL                | SE Message     | <u>s Reports HD</u> | X Admin    |                  |             |
| Housing Inventory Counts (HIC)      | Organizations and Projects      | Inventory List | Inventory Details   | Unmet Need | Reporting Status | Import Data |

### 3.2.a Organizations & Projects Overview

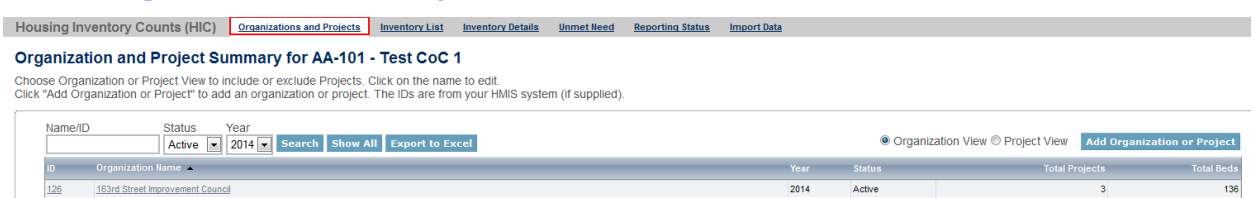

On the Organizations & Projects tab, you can:

- Review a list of organizations included in your HIC (Organization View);
- Review a list of all organizations and projects included on your HIC (Project View);
- Search for organizations and projects using multiple search functions;
- Export the organizations and projects data to Excel;
- Sort the lists by any of the columns by clicking on the column header; and
- Filter the lists by year and project status.

From this tab, you can also:

- Add a new organization and/or project;
- Edit the basic characteristics of an existing project; and
- Edit the name of an existing organization.

### 3.2.b Inventory List Overview

| Ηοι                 | Isin        | g Ir         | nventor                    | y Counts (HIC)                             | Organizations and Projects                             | Inventory List | t Inve                    | ntory Details                   | Unmet Need             | Reportin         | ng Status Im       | port Data              |                         |                         |                             |                             |              |          |    |
|---------------------|-------------|--------------|----------------------------|--------------------------------------------|--------------------------------------------------------|----------------|---------------------------|---------------------------------|------------------------|------------------|--------------------|------------------------|-------------------------|-------------------------|-----------------------------|-----------------------------|--------------|----------|----|
| <b>Inv</b><br>Click | ent<br>on a | or<br>an c   | <b>y List</b><br>organizat | for AA-101 - Te<br>ion or project to view/ | st CoC 1<br>edit inventory details.                    |                |                           |                                 |                        |                  |                    |                        |                         |                         |                             |                             |              |          |    |
|                     | Da<br>Sei   | te o<br>arct | of the Hou                 | using Inventory Count                      | s: 1/28/2014 <u>Change Date</u><br>ar 2014 Project Any | Choose Columns | <u>Show n</u><br>ch Inver | nore search optic<br>ntory Show | v All                  |                  |                    |                        |                         |                         | Export to Exce              | l Add Organiza              | ition or I   | Proje    | ct |
|                     | Sta         | r Ye         | Proj.<br>ar Type           | Organization Name 🔺                        | Project Name                                           |                | Geo<br>Code               | Inventory<br>Type               | Bed Type               | Target<br>Pop. A | McKinney-<br>Vento | Beds HH w/<br>Children | Units HH w/<br>Children | Beds HH w/o<br>Children | Beds HH w/ only<br>Children | HMIS Beds HH w/<br>Children | PIT<br>Count |          |    |
|                     | *           | 20           | 14 ES                      | 163rd Street Improvement<br>Council        | Odgen Avenue Residence                                 |                | 364436                    | с                               | Facility-based<br>beds | нс               | No                 | 111                    | 22                      |                         |                             | 111                         | 50           | <b>,</b> | Ъ  |
|                     | *           | 20           | 14 ES                      | 163rd Street Improvement<br>Council        | Youth Project                                          |                | 080072                    | с                               | Facility-based<br>beds | нс               | No                 |                        |                         |                         | 125                         |                             | 500          | <b>"</b> | Ъ  |
|                     | *           | 20           | 14 ES                      | 163rd Street Improvement<br>Council        | Youth Two                                              |                | 080072                    | с                               | Voucher beds           | YF               | No                 | 15                     | 8                       | 10                      | 100                         | 10                          | 15           | <b>.</b> | æ  |
|                     | *           | 20           | 14 OPH                     | Abyssinian Development<br>corporation      | Transitional Housing                                   |                | 364436                    | с                               |                        | нс               | Yes                | 100                    | 50                      |                         |                             | 100                         | 300          | <b>.</b> | ß  |

#### On the Inventory List tab, you can:

• Enter the date of your 2014 HIC;

- Review a complete list of your CoC's housing inventory for 2014 and previous years;
- Choose which columns you would like displayed;
- Search for a particular record or records using multiple search functions;
- Sort the list by any of the columns by clicking on the column header;
- Filter the list of inventory by year or project type;
- Export your housing inventory data to Excel;
- Duplicate a record of an existing project to create a new project record; and
- Delete a project record.

If you click on the *Add Organization or Project* button on this tab, it will take you to a form on the <u>Organizations & Projects</u> tab where you can create a new project.

If you click on a project's name on this tab, it will take you to the <u>Inventory Details</u> tab for that project, where you can add or edit project bed and unit inventory data.

If you click on the *Export to Excel* button on this tab, it will allow you to export your housing inventory into an Excel file.

### 3.2.c Inventory Details Overview

| Addicts Rehabilitation Center                                                  | •                 | Project Ir          | ventory                |                           |                 | 201                     | 14 💌 Ad               | ld Invent       |
|--------------------------------------------------------------------------------|-------------------|---------------------|------------------------|---------------------------|-----------------|-------------------------|-----------------------|-----------------|
| Project                                                                        | Add new project   | Row # Ye            | ear                    | Inventory                 | Total Beds P    | IT Count                | Utilization F         | Rate            |
| Project Characteristics for 2014<br>Project Type                               |                   | ★ Row #<br>(2027 Ma | 117625 - J<br>dison Av | Addicts Reh<br>e.) - 2014 | abilitation C   | enter - Ja              | imes Bry              | ant Home        |
| PH: Permanent Housing<br>Project Sub-Type<br>PSH: Permanent Supportive Housing | •                 | Inventory           | Туре                   | Ourrent Inv               | entory © New    | Inventory ©             | <u>I</u><br>Under Dev | <u>Help</u> Sav |
| Geo Code<br>364436 (NEW YORK CITY)                                             |                   |                     | with Ch                | All Year-Roui             | nd Bed/Units fo | r Household<br>Children | with only             | y Children < 1  |
| Target Population A<br>SMF+HC: Single males and females plu                    | s households wi 💌 | Beds                | Units                  | Beds                      | Beds            | HMIS<br>Beds            | Beds                  | HMIS<br>Beds    |
| Target Population B                                                            | •                 | Veteran             | s You                  | th                        | 32              | 32                      | L                     | Chronic         |
| HUD McKinney-Vento funded?                                                     |                   | Beds                | ) Bei                  | Und O                     | er 18 Only 🔿 1  | 18-24 🔾 up t            | to 24                 | Beds<br>21      |
|                                                                                |                   | Notes               |                        |                           |                 |                         |                       |                 |

On the Inventory Details tab, you can:

- Review, add, and edit 2014 data for individual projects, including:
  - Provider Project Characteristics;

- o Provider Project Inventory data on beds, units, and youth age categories; and
- Point-in-time counts.
- Review inventory details data from previous years.

### 3.2.d Unmet Need Overview

| Home Dashboard HIC PIT AHAR PULSE Messages Reports HDX Ac                                                                                                    | <u>dmin</u>            |                        |  |  |  |  |  |  |  |  |  |  |
|----------------------------------------------------------------------------------------------------|------------------------|------------------------|--|--|--|--|--|--|--|--|--|--|
| Housing Inventory Counts (HIC) Organizations and Projects Inventory List Inventory Details                                                                                                    | met Need Report        | ing Status Import Data |  |  |  |  |  |  |  |  |  |  |
| Unmet Need for AA-101 - Test CoC 1                                                                                                    |                        |                        |  |  |  |  |  |  |  |  |  |  |
| Year: 2014 Date of the Housing Inventory Counts: 4/3/2014 Change                                                                                                    |                        | Save                   |  |  |  |  |  |  |  |  |  |  |
| All Year-Round Beds/Units Seasonal Overflow<br>Beds Beds                                                                                                    |                        |                        |  |  |  |  |  |  |  |  |  |  |
| Beds for         Units for           Households with         Households with         Beds for         Beds for         Units for         Total           at Least One         at Least One         Households         Households with         Households with         Year-Round           Adult and One         Adult and One         without Children         Only Children         Only Children         Beds           Child         Child </td <td>Total Seasonal<br/>Beds</td> <td>Overflow Beds</td> | Total Seasonal<br>Beds | Overflow Beds          |  |  |  |  |  |  |  |  |  |  |
| Emergency Shelter                                                                                                    |                        |                        |  |  |  |  |  |  |  |  |  |  |
| Transitional Housing                                                                                                    |                        |                        |  |  |  |  |  |  |  |  |  |  |
| Safe Haven                                                                                                    |                        |                        |  |  |  |  |  |  |  |  |  |  |
| Permanent Housing                                                                                                    |                        |                        |  |  |  |  |  |  |  |  |  |  |
|                                                                                                    |                        |                        |  |  |  |  |  |  |  |  |  |  |
|                                                                                                    |                        | Save                   |  |  |  |  |  |  |  |  |  |  |

On the <u>Unmet Need</u> tab, you can:

- Add, edit, and review unmet need data for 2014; and
- Review unmet need data from previous years.

#### Note: the Unmet Need tab must be completed in order to submit your HIC data.

### 3.2.e Reporting Status Overview

|     | Home Dashboard HIC PIT AHAR PULSE Messages Reports HDX Admin |                                                                                                    |  |  |  |  |  |  |  |  |
|-----|--------------------------------------------------------------|----------------------------------------------------------------------------------------------------|--|--|--|--|--|--|--|--|
| Hou | sing Inventory Counts (H                                     | HIC) Organizations and Projects Inventory List Inventory Details Unmet Need Reporting Status Import Data |  |  |  |  |  |  |  |  |
| Rep | orting Status for AA                                         | -101 - Test CoC 1                                                                                        |  |  |  |  |  |  |  |  |
|     | Year: 2014 💌                                                 |                                                                                                    |  |  |  |  |  |  |  |  |
|     | Current Status                                               | In Progress - Please fix errors to submit Submit Data                                                    |  |  |  |  |  |  |  |  |
|     | Date of the Housing<br>Inventory Counts                      | 4/3/2014 <u>Change</u>                                                                                   |  |  |  |  |  |  |  |  |
|     | Reports +                                                    | 13                                                                                                    |  |  |  |  |  |  |  |  |
|     | Last Update On                                               | 3/11/2014                                                                                                |  |  |  |  |  |  |  |  |
|     | Last Update By                                               | Tracy D'Alanno                                                                                           |  |  |  |  |  |  |  |  |
|     | Submitted On                                                 | -                                                                                                    |  |  |  |  |  |  |  |  |
|     | Submitted By                                                 | -                                                                                                    |  |  |  |  |  |  |  |  |
|     | Validation Errors +                                          | 993 Validation Errors - Please fix in order to submit data Print                                         |  |  |  |  |  |  |  |  |
|     | Validation Warnings +                                        | 23 Validation Warnings Print                                                                             |  |  |  |  |  |  |  |  |
|     | Messages +                                                   | No Messages                                                                                              |  |  |  |  |  |  |  |  |

On the <u>Reporting Status</u> tab, you can:

- Submit your 2014 HIC data (Note: PIT data must be submitted separately from the PIT Reporting Status page);
- Review and change the date of you conducted your 2014 HIC;
- Access 13 different HIC reports;
- See when and by whom your HIC was last updated;
- See when and by whom your HIC was submitted for each year;
- Review validation errors that must be fixed in order to submit data;
- Review validation warnings; and
- Access messages related to your HIC.

### 3.2.f Import Data Overview

|             | Home                                        | e Dashboard                                            | HIC <u>PIT AHAR F</u>                    | PULSE Message                        | <u>es Reports HD</u> | X Admin    |                  |             |
|-------------|---------------------------------------------|--------------------------------------------------------|------------------------------------------|--------------------------------------|----------------------|------------|------------------|-------------|
| Housing     | Inventory Coun                              | nts (HIC) Org                                          | anizations and Projects                  | Inventory List                       | Inventory Details    | Unmet Need | Reporting Status | Import Data |
| Import      | Data to AA-10                               | 3 - Test Co                                            | C 3                                      |                                      |                      |            |                  |             |
| Dup         | licate Previous Year                        | Upload CSV Files                                       |                                          |                                      |                      |            |                  |             |
| C<br>1<br>C | Dick the button "Cop<br>/29/2013) to the ne | py Previous Year<br>xt year (2014).<br>Inventory Count | " to copy data from yes: 1/29/2014 😨 Cop | our last complete<br>y Previous Year | HIC (Inventory Co    | unt Date   |                  |             |

| Home Home                | Dashboard HIC  | <u>PIT AHAR PULSE</u>    | Messages Reports            | HDX Admin     |                  |             |
|--------------------------|----------------|--------------------------|-----------------------------|---------------|------------------|-------------|
| Housing Inventory Counts | (HIC) Organiza | ations and Projects Inve | entory List Inventory Detai | ls Unmet Need | Reporting Status | Import Data |

#### Import Data to AA-103 - Test CoC 3

| Duplicate Previous Year Upload C<br>Date of the Housing Inventory     | y Counts:                                                                     |  |
|-----------------------------------------------------------------------|-------------------------------------------------------------------------------|--|
| Site Information File:<br>Agency Project File:<br>Bed Inventory File: | Browse_ No file selected. Browse_ No file selected. Browse_ No file selected. |  |
| Upload                                                                |                                                                               |  |

From the Import Data tab, you can:

- Duplicate the previous year's HIC data to populate the 2014 HIC; and
- Import comma separated value (CSV) files generated by your HMIS to populate some of the fields for your 2014 HIC.

# **3.3 Creating and Submitting 2014 HIC Data**

Overall, the process for creating and submitting HIC data involves the following steps:

- 1. Duplicating the previous year's HIC data already in HDX or importing HIC data exported from your HMIS (optional);
- 2. Entering and reviewing or updating organization and project data;
- 3. Entering and reviewing or updating project inventory data;
- 4. Entering and reviewing PIT count data for each project inventory record; and
- 5. Submitting HIC data to HUD.

### 3.3.a Creating 2014 HIC Data

#### **Duplicating the Previous Year's HIC Data**

CoCs may choose to copy HIC data from the previous year to populate this year's HIC data. There are two ways to do this:

**Copy data from link on the Dashboard** – Click on the <u>Copy data from 2013</u> link in the Housing Inventory Counts box. This link will take you to the <u>Import Data</u> tab. Follow the instructions below for **Copy data from Import Tab**.

| Dealt           |                                                                                                    | <u>rd HIC PIT</u>                                                       | AHAR            | PULSE       | Messages                         | Reports                                                                                 | HDX Ad                                                                                              | <u>dmin</u>                                                                  |          |
|-----------------|----------------------------------------------------------------------------------------------------|-------------------------------------------------------------------------|-----------------|-------------|----------------------------------|-----------------------------------------------------------------------------------------|----------------------------------------------------------------------------------------------------|------------------------------------------------------------------------------|----------|
| Dashb           | Doard Reporting Status Coc O                                                                                                    | verview                                                                 |                 |             |                                  |                                                                                         |                                                                                                    |                                                                              |          |
| Repo            | rting Status for AA-103                                                                                                    | Test CoC                                                                | 3               |             |                                  |                                                                                         |                                                                                                    |                                                                              |          |
| As<br><u>Cl</u> | s primary contact for this CoC, you<br>lick here to update your account in                                                                                                    | may access th<br>formation                                              | ie <u>HDX A</u> | <u>dmin</u> |                                  |                                                                                         |                                                                                                    |                                                                              |          |
|                 | Housing Inventory Counts<br>Status: No 2014 Data                                                                                                    | Report Due: 4/<br>Errors: -<br>Warnings: -                              | 30/2014         | F           | Point-in-Time<br>Status: In Prog | e Counts<br>ress                                                                        |                                                                                                    | Report Due: 4<br>Errors: 4<br>Warnings: 4                                    | /30/2014 |
|                 | Date of Inventory Count:<br>Total Organizations:<br>Total Projects:<br>Total Year-Round Beds:<br>Total Sheltered PIT <sup>1</sup> :<br>Utilization Rate:<br>Updated By:<br>Updated On: | -<br>0<br>-<br>-<br>-<br>-<br>-<br>-<br>-<br>-<br>-<br>-<br>-<br>-<br>- | rom 2013        | 1           | Sheltered Pop<br>Jnsheltered P   | Dulations (r<br>Date<br>Total<br>Total Hou<br>Copulations<br>Date<br>Total<br>Total Hou | nost rece<br>of Count:<br>Persons:<br>iseholds:<br>6 (most re<br>of Count:<br>Persons:<br>iseholds: | ent count)<br>1/29/2014<br>400<br>200<br>ecent count)<br>1/29/2014<br>0<br>0 | View DIT |

**Copy data from Import Data tab** – Navigate to the <u>Import Data</u> tab within the HIC module. Enter the date of your 2014 HIC, and click the *Copy Previous Year* button.

|      | Home                                             | Dashboard HI         | C PIT AHAF         | R PULSE Messa       | <u>ges Reports I</u> | HDX Admin           |                  |             |
|------|--------------------------------------------------|----------------------|--------------------|---------------------|----------------------|---------------------|------------------|-------------|
| Hous | ing Inventory Counts                             | s (HIC) <u>Organ</u> | izations and Proje | ects Inventory List | Inventory Details    | s <u>Unmet Need</u> | Reporting Status | Import Data |
| Impo | ort Data to AA-103                               | 3 - Test CoC         | 3                  |                     |                      |                     |                  |             |
|      | Duplicate Previous Year                          | Upload CSV Files     |                    |                     |                      |                     |                  |             |
|      | Click the button "Copy<br>1/29/2013) to the next | Count Date           |                    |                     |                      |                     |                  |             |
|      | Date of the Housing Ir                           | nventory Counts:     | 1/29/2014          | Copy Previous Yea   | 2                    |                     |                  |             |

#### Importing HIC Data Generated by HMIS

You may choose to upload HIC data in CSV format that has been generated by your HMIS application, if your HMIS offers that functionality. To import CSV data, navigate to the <u>Import</u> <u>Data</u> tab on the gray toolbar and click on the <u>Upload CSV Files</u> tab.

|      | Home Dashboa                      | ard HIC PIT AHAR P       | ULSE Messag    | <u>es</u> <u>Reports</u> <u>HC</u> | X Admin    |                  |             |
|------|-----------------------------------|--------------------------|----------------|------------------------------------|------------|------------------|-------------|
| Hous | ing Inventory Counts (HIC)        | Organizations & Programs | Inventory List | Inventory Details                  | Unmet Need | Reporting Status | Import Data |
| Impo | ort Data to AA-101 - Test         | CoC 1                    |                |                                    |            |                  |             |
|      | Duplicate Previous Yea Upload CSV | / Files                  |                |                                    |            |                  |             |
|      | Date of the Housing Inventory C   | counts: 1/23/2013        |                |                                    |            |                  |             |
|      | Site Information File:            | E                        | Browse_        |                                    |            |                  |             |
|      | Agency Program File:              | E                        | Browse_        |                                    |            |                  |             |
|      | Bed Inventory File:               | E                        | Browse_        |                                    |            |                  |             |
|      | Upload                            |                          |                |                                    |            |                  |             |

The HMIS CSV Format Documentation defines 11 different files, including three that include data that identify and define projects. Each of those three files, described below, must be uploaded to the HDX in order to populate your HIC.

- AgencyProgram.csv includes a record with identifying information for each project in the CoC, including the organization name, the program name, the project type, and target populations.
- BedInventory.csv includes data related to the bed inventory for each project over time, including the number of beds, type of beds, availability, household types served, and HMIS participation; there may be multiple records for a single project identified in AgencyProgram.csv.
- SiteInformation.csv includes data that describe the facilities in which provider projects offer housing, including physical address, geocode, and housing type; there may be multiple records for a single project identified in AgencyProgram.csv.

To upload CSV data, enter the date of your HIC and click the *Choose File* button to select each of the appropriate files from your computer or network. After you've selected all three files, click the Upload button to import the data.

Duplicating the previous year's data or importing HIC data from your HMIS only provides a starting point for completing the 2014 HIC. CoCs must carefully review each record and update as necessary to ensure that the data is correct and complete for this year's count. In addition to verifying bed and unit information and entering 2014 PIT counts for each project, CoCs should

pay close attention to updated HIC requirements that may require updates or additions to copied or imported data. These include:

- Identifying project sub-types under the new Permanent Housing project component.
- For all projects, indicating the number of beds that are dedicated to serving veterans and youth; and
- For projects with inventory identified as "under development," indicating whether or not the inventory is expected to begin operations within the next 12 months.

Note: Please refer to CPD-13-011 <u>Notice for Housing Inventory Count (HIC) and Point-in-</u> <u>Time Data Collection for Continuum of Care (CoC) Program and the Emergency Solutions</u> <u>Grant (ESG) Program</u> for more information about updated HIC data collection and reporting requirements.

# **3.4 Organization and Project Information**

### 3.4.a Adding a New Organization and Project to the HIC

To add a new organization and project, click on the <u>Organizations & Projects</u> link on the secondary gray navigation bar within the HIC module.

| Homelessness Data Exchange Now viewing data for AA-101 - Test CoC 1 |                                                                                                   |            |  |  |  |  |
|---------------------------------------------------------------------|---------------------------------------------------------------------------------------------------|------------|--|--|--|--|
| Home Dashb                                                          | pard HIC PIT AHAR PULSE Messages Reports HDX Admin                                                |            |  |  |  |  |
| Housing Inventory Counts (HIC)                                      | Organizations and Projects Inventory List Inventory Details Unmet Need Reporting Status Import Da | <u>ata</u> |  |  |  |  |

Once on the <u>Organizations & Projects</u> page, click the blue *Add Organization or Project* button. The system will take you to another screen where you can enter organization and project information.

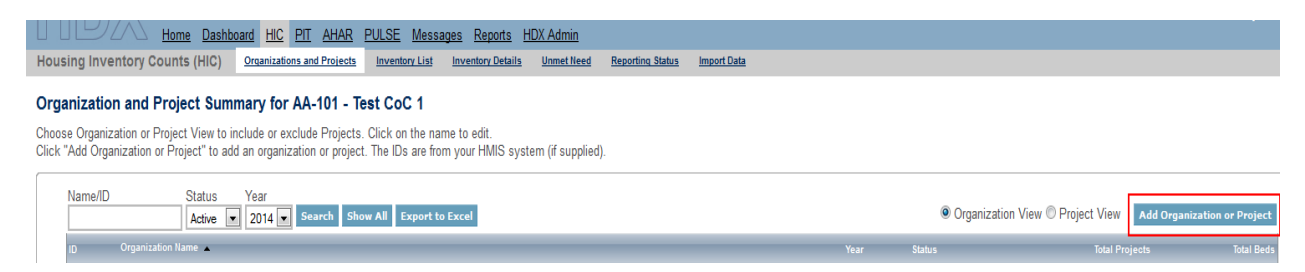

Enter the required information about the new organization and project, including:

- Organization Name
- Project Name
- Status if the project should appear on this year's HIC, select 'Active'
- Project Type
- Geocode
- Target Population A (optional)
- Target Population B
- HUD McKinney-Vento funded?

You may also enter optional project address information, including:

- Street address of the project
- City
- State
- Zip Code

| Address Vali                                                                                                    | dation                            |  |  |  |  |  |  |  |  |
|----------------------------------------------------------------------------------------------------|-----------------------------------|--|--|--|--|--|--|--|--|
| Below is the address you entered in the standardized, corrected<br>format provided by the United States Postal Service: |                                   |  |  |  |  |  |  |  |  |
| Address Line 1<br>Address Line 2                                                                                        | Address Line 1: 200 E COLFAX AVE  |  |  |  |  |  |  |  |  |
| City:                                                                                                    | DENVER                            |  |  |  |  |  |  |  |  |
| State/Zip:                                                                                                    | CO 80203                          |  |  |  |  |  |  |  |  |
|                                                                                                    |                                   |  |  |  |  |  |  |  |  |
|                                                                                                    | Use this address                  |  |  |  |  |  |  |  |  |
|                                                                                                    | Use the address I entered         |  |  |  |  |  |  |  |  |
| Ma                                                                                                    | ke edits to the address I entered |  |  |  |  |  |  |  |  |
|                                                                                                    |                                   |  |  |  |  |  |  |  |  |

Note that the address is specific to the project, which may be different than the administrative address of the organization. Do NOT enter address information for Domestic Violence projects. The system will also run an address validation check to standardize the format provided by the United States Postal Service. For more information about the optional collection of address information please refer to CPD-13-011 <u>Notice for Housing Inventory Count (HIC) and Point-in-Time Data Collection for Continuum of Care (CoC) Program and the Emergency Solutions Grant (ESG) Program posted on the OneCPD site.</u>

#### Add Organization or Project

Complete the details of this organization and project then click SAVE.

| Organization Name                       | Test Organization                                                     |
|-----------------------------------------|-----------------------------------------------------------------------|
| Project Name                            | The Bridge Project                                                    |
| Status                                  | Active Closed                                                         |
| Project Type                            | TH: Transitional Housing                                              |
| Geo Code                                | 080144 (BOULDER)                                                      |
| Target Population A                     | HC: Households with children                                          |
| Target Population B                     | NA: Not Applicable                                                    |
| HUD McKinney-Vento<br>funded?           | ● Yes <sup>©</sup> No                                                 |
| Notes                                   | You may add a note about the organization and/or project in this box. |
| Site Address<br>(optional) <sup>1</sup> |                                                                       |
| Address Line 1                          | 724 PLEASANT ST                                                       |
| Address Line 2                          |                                                                       |
| City                                    | Boulder                                                               |
| State/Zip                               | CO 💌 80112                                                            |
|                                         | Sa                                                                    |

Remember to click the *Save* button in the lower right corner of the page. After you have added a new organization and project from the <u>Organization & Projects</u> tab, you will need to visit the <u>Inventory Details</u> tab to enter bed and unit inventory information about the project. This process is described in more detail in <u>Section 3.5 Project Inventory Details</u>.

#### 3.4.b Adding a New Project to an Existing Organization

To add a new project to an existing organization, navigate to the <u>Inventory Details</u> link on the gray secondary navigation bar within the HIC module.

|                        | Dashboard  | HIC PI       | <u>T</u> <u>AHAR</u> | PULSE Mess      | ages <u>Reports</u> | HDX Admin           |                  |             |  |
|------------------------|------------|--------------|----------------------|-----------------|---------------------|---------------------|------------------|-------------|--|
| Housing Inventory Coun | ts (HIC) 🧕 | Organization | s & Program          | s Inventory Lis | Inventory Detai     | s <u>Unmet Need</u> | Reporting Status | Import Data |  |

From the Organization option list, select the name of the organization that the new project belongs to.

### Project Inventory Details

| Grape Ridge Organization        |  |
|---------------------------------|--|
| Apple Valley Services           |  |
| Grape Ridge Organization        |  |
| Test Organization               |  |
| Test Organization 2             |  |
| Test Organization 2012          |  |
| Test Organization 2012 / Active |  |

After you've selected the organization, click Add new project.

### **Project Inventory Details**

Select an Organization, Project, and Year to view Housing Inventory. Click a

| Organization             |                 |
|--------------------------|-----------------|
| Grape Ridge Organization | •               |
| Project                  | Add new project |
| Apple Valley Services    | <b>•</b>        |

This will bring up a form in which you can enter the project's basic characteristics, including:

- Project Name
- Status if the project should appear on this year's HIC, select 'Active' indicating that the project is operating and available for occupancy or currently under development.
- Project Type
- Geocode
- Target Population A (optional)
- Target Population B
- HUD McKinney-Vento funded?

#### Add Organization or Project

Complete the details of this organization and project then click SAVE.

| Organization Name             |               |   |
|-------------------------------|---------------|---|
| Project Name                  |               |   |
| Status                        | Active Closed |   |
| Project Type                  | Select        |   |
| Geo Code                      |               |   |
| Target Population A           | Select        | • |
| Target Population B           | Select        |   |
| HUD McKinney-Vento<br>funded? | © Yes © No    |   |
| Notes                         |               |   |
|                               |               |   |
|                               |               |   |

After you click *Save*, you will be returned to the <u>Inventory Details</u> page, where you can enter bed and unit inventory data, and PIT count data for your new project.

| Home Dashbo                                                                                                    | pard HIC PIT AHAR PULS           | <u>SE Messages Reports HDX Admin</u>                                                                                                    |
|----------------------------------------------------------------------------------------------------|----------------------------------|----------------------------------------------------------------------------------------------------|
| Housing Inventory Counts (HIC)                                                                                                    | Organizations and Projects Inv   | zentory List Inventory Details Unmet Need Reporting Status Import Data                                                                                                    |
| Project Inventory Details<br>Select an Organization, Project, and Year                                                                                                    | to view Housing Inventory. Clicl | k any row in the table to view or edit the details of that record below.                                                                                                    |
| Organization<br>Grape Ridge Organization<br>Project<br>Apple Valley Services                                                                                                    | ▼<br><u>Add new project</u><br>▼ | Project Inventory     2014     Add Inventory       Row #     Year     Inventory     Total Beds     PIT Count     Utilization Rate       118127     2014     C     S8     52 |
| Project Characteristics for 2014<br>Project Type<br>TH: Transitional Housing<br>Geo Code<br>080144 (BOULDER)<br>Target Population A<br>HC: Households with children<br>Target Population B<br>NA: Not Applicable<br>HUD McKinney-Vento funded?<br>© Yes © No | ×                                | Row # 118127 - Grape Ridge Organization - Apple Valley Services - 2014     Hide Errors Print Errors Inventory Record Saved Help Save     Inventory Type                     |

### 3.4.c Editing an Existing Organization

The only characteristic of an organization included in the HIC is the name of the organization. To change the name of an organization, click on the organization name on the <u>Organizations &</u> <u>Projects</u> tab.

| Homelessness Data Exchange     | Now viewing ( | data for: AA-10 | 1 - Test CoC 1     |                 | ~                 |                  |
|--------------------------------|---------------|-----------------|--------------------|-----------------|-------------------|------------------|
| Home Dashb                     | Dard HIC F    | <u>PIT AHAR</u> | PULSE Messages     | Reports         | HDX Admin         |                  |
| Housing Inventory Counts (HIC) | Organization  | s and Projects  | Inventory List Inv | ventory Details | <u>Unmet Need</u> | Reporting Status |

#### Organization and Project Summary for AA-101 - Test CoC 1

Choose Organization or Project View to include or exclude Projects. Click on the name to edit. Click "Add Organization or Project" to add an organization or project. The IDs are from your HMIS system (if supplied).

| Nam        | e/ID Status Year                   | Search     | Show All Export to Excel               |              |   |
|------------|------------------------------------|------------|----------------------------------------|--------------|---|
| ID         | Organization Name 🔺                | ID         | Project Name                           | Project Type | ł |
| 126        | 163rd Street Improvement Council   | <u>664</u> | Odgen Avenue Residence                 | OPH          | ; |
| 402        | Abyssinian Development corporation | 1566       | Transitional Housing                   | PH           | 1 |
| <u>473</u> | Acacia Network                     | 1135       | Franklin Avenue House                  | тн           | - |
| 473        | Acacia Network                     | 1754       | NY/NY III Housing Program - Category F | PSH          | ; |
| 473        | Acacia Network                     | 1775       | OASAS HomePlus17                       | PSH          | 1 |
|            |                                    |            |                                        |              |   |

This will bring up a screen where you can edit the name of the organization:

#### Edit Organization "Acacia Network"

| Update the of name this organization | and click SAVE.       |      |
|--------------------------------------|-----------------------|------|
| Organization Name                    | Apple Valley Services | Save |

After you click *Save*, the organization name will change for all of the projects that share the same organization.

#### Organization and Project Summary for AA-101 - Test CoC 1

Choose Organization or Project View to include or exclude Projects. Click on the name to edit. Click "Add Organization or Project" to add an organization or project. The IDs are from your HMIS system (if supplied).

| Nam<br>App | e/ID service          | Status<br>Active 💌 | Year<br>2014 💌 | Search Show All Export to Excel        |              |          |               |
|------------|-----------------------|--------------------|----------------|----------------------------------------|--------------|----------|---------------|
| ID         | Organization Name     |                    | ID             | Project Name                           | Project Type | Geo Code | Target Pop. A |
| 473        | Apple Valley Services |                    | 1135           | Franklin Avenue House                  | тн           | 364436   | SMF           |
| 473        | Apple Valley Services |                    | 1754           | NY/NY III Housing Program - Category F | PSH          | 364436   | SMF           |
| 473        | Apple Valley Services |                    | 1775           | OASAS HomePlus17                       | PSH          | 364436   | SMF+HC        |
| 473        | Apple Valley Services |                    | 1776           | OASAS HomePlus24                       | PSH          | 364436   | SMF+HC        |
| 473        | Apple Valley Services |                    | 1844           | OASAS S+C                              | PSH          | 364436   | SMF+HC        |
| 473        | Apple Valley Services |                    | 1864           | The Stadium                            | ES           | 364436   | SMF           |

### 3.4.d Editing an Existing Project Record

If you need to edit any of the basic characteristics of a project, go to the <u>Organizations &</u> <u>Projects</u> tab in Program View and click on the project's name.

| Housing I                  | nventory Counts (HIC)                                                                                                    | Organizatio    | ons and Projects      | Inventory List  | Inventory Details | Unmet Need | Reporting Status | Import Data   |               |                |               |       |          |      |  |
|----------------------------|----------------------------------------------------------------------------------------------------|----------------|-----------------------|-----------------|-------------------|------------|------------------|---------------|---------------|----------------|---------------|-------|----------|------|--|
| Organiza                   | Organization and Project Summary for AA-101 - Test CoC 1                                                                                                    |                |                       |                 |                   |            |                  |               |               |                |               |       |          |      |  |
| Choose Org<br>Click "Add ( | Choose Organization or Project View to include or exclude Projects. Click on the name to edit.<br>Click "Add Organization or Project" to add an organization or project. The IDs are from your HMIS system (if supplied). |                |                       |                 |                   |            |                  |               |               |                |               |       |          |      |  |
|                            |                                                                                                    |                |                       |                 |                   |            |                  |               |               |                |               |       |          |      |  |
| App                        | e/ID Status<br>le Valley Service Active                                                                                                    | Year<br>2014 - | Search Show           | All Export to   | o Excel           |            |                  |               |               | © Org          | anization Vie | w 🖲 P | roject V | /iew |  |
| ID                         | Organization Name                                                                                                    | ID             | Project Name          |                 |                   | Project    | Type Geo Code    | Target Pop. A | Target Pop. B | McKinney-Vento | Address       | City  | State    | Zip  |  |
| 473                        | Apple Valley Services                                                                                                    | 1135           | Franklin Avenue House | <u>e</u>        |                   | тн         | 364436           | SMF           |               | Yes            |               |       |          |      |  |
| 473                        | Apple Valley Services                                                                                                    | 1754           | NY/NY III Housing Pro | gram - Category | F                 | PSH        | 364436           | SMF           |               | No             |               |       |          |      |  |

Clicking on the project name will bring up the edit page.

| Housing Inventory (                     | Counts (HIC)             | Organizations and Projects | Inventory List | Inventory Details | <u>Unme</u> |
|-----------------------------------------|--------------------------|----------------------------|----------------|-------------------|-------------|
| Edit Project "Fran                      | klin Avenue              | House"                     |                |                   |             |
| Update the details of this              | s project and clic       | k SAVE.                    |                |                   |             |
|                                         |                          |                            |                |                   |             |
| Organization Nar                        | me Apple                 | Valley Services            |                |                   |             |
| Project Name                            | Frankl                   | in Avenue House            |                |                   |             |
| Status                                  | <ul> <li>Acti</li> </ul> | ve 🔘 Closed                |                |                   |             |
| Project Type                            | TH: Tra                  | insitional Housing         | -              |                   |             |
| Geo Code                                | 36443                    | 6 (NEW YORK CITY)          |                |                   |             |
| Target Population                       | A SMF: S                 | ingle males and females    |                |                   |             |
| Target Population                       | BSelec                   | ct                         | •              |                   |             |
| HUD McKinney-\<br>funded?               | /ento 💿 Yes              | © No                       |                |                   |             |
| Notes                                   |                          |                            |                |                   |             |
|                                         |                          |                            |                |                   |             |
|                                         |                          |                            |                | .::               |             |
| Site Address<br>(optional) <sup>1</sup> |                          |                            |                |                   |             |
| Address Line 1                          |                          |                            |                |                   |             |
| Address Line 2                          |                          |                            |                |                   |             |
| City                                    |                          |                            |                |                   |             |
| State/Zip                               | •                        |                            |                |                   |             |
|                                         |                          |                            |                | Favo              |             |

This page will allow you to edit:

 Organization Name - If you change the organization name as you are editing a project record, you will change the name ONLY for that project. This is useful if the administration of a project is transitioned from one organization to another. However, please note that if an organization has multiple projects and needs to change the organization name for all of the projects it will need to follow the instructions under <u>Section 3.3.c Editing an Existing Organization</u>.

- Project Name
- Status Setting a project's status to 'Closed' will remove it from the 2014 HIC. If the project closed and should not appear on this year's HIC, selecting 'Closed' will indicate that the project is no longer operating and available for occupancy. If for some reason, the project re-opens in another year, you will be able to change the status back to 'Active'.
- Project Type
- Geocode
- Target Population A (optional)
- Target Population B
- HUD McKinney-Vento funded?

Some of the project's characteristics – name, project type, geocode, target populations, and McKinney-Vento funding status – are also shown on the left-hand side of the <u>Inventory Details</u> tab. These characteristics can also be edited in the <u>Inventory Details</u> tab. Updates made on the <u>Inventory Details</u> tab or on the *Edit Project* page will be updated for both locations. For example, if you edit the project's geocode on the <u>Inventory Details</u> tab, the geocode will change on the <u>Organizations & Projects</u> tab, too. If you edit the geocode on the <u>Organizations & Projects</u> tab, it will also change on the <u>Inventory Details</u> tab. Each of these data points has only one value per project even though the value may be editable in two different places.

| Housing Inventory Counts (HIC)                                                                                                    | Organizations and Projects     | Inventory List      | Inventory Details                                                                                                  | Unmet Need                                                          | Reporting Status                                                                                                    | Import Data                                                                                                    |
|----------------------------------------------------------------------------------------------------|--------------------------------|---------------------|----------------------------------------------------------------------------------------------------|---------------------------------------------------------------------|----------------------------------------------------------------------------------------------------|----------------------------------------------------------------------------------------------------|
| Project Inventory Details                                                                                                    |                                |                     |                                                                                                    |                                                                     |                                                                                                    |                                                                                                    |
| Select an Organization, Project, and Yea                                                                                                    | r to view Housing Inventory. ( | Click any row ir    | the table to view                                                                                                  | or edit the de                                                      | tails of that record t                                                                                                    | pelow.                                                                                                    |
| Organization<br>Apple Valley Services                                                                                                    | [                              | ▼ Projec            | t Inventory                                                                                                    |                                                                     |                                                                                                    | 2014 Add Inventory                                                                                                    |
| Project<br>Franklin Avenue House                                                                                                    | <u>Add new proj</u>            | ■Ct Row #<br>118073 | 2014 C                                                                                                    | rentory lot                                                         | 130                                                                                                    |                                                                                                    |
| Project Characteristics for 2014<br>Project Type<br>TH: Transitional Housing<br>Geo Code<br>364436 (NEW YORK CITY)<br>Target Population A<br>SMF: Single males and females<br>Target Population B<br>NA: Not Applicable<br>HUD McKinney-Vento funded?<br>@ Yes ◯ No |                                | Row<br>Invent       | v # 118073 - Appl<br>ory Type ()<br>A<br>with Childre<br>deds Units<br>deds Beds<br>50 0<br>s<br>t-in-Time Homeles | e Valley Ser<br>Current Invento<br>II Year-Round<br>In<br>HMIS Beds | vices - Franklin Av<br>ny O New Inventory (<br>Bed/Units for Housel<br>without Children<br>Beds<br>130<br>130<br>130<br>130<br>130<br>130<br>130<br>130<br>130<br>130 | venue House - 2014<br>Help Save<br>D Under Development<br>nolds<br>with only Children < 18<br>Beds HMIS Beds<br>Under Development<br>with only Children < 18<br>up to 24 |

### **3.5 Project Inventory Details**

#### Special Instructions for Emergency Shelter (ES) Projects

Emergency Shelter Projects will need to identify both the *type* and *availability* of beds offered by the emergency shelter project. Please follow the instructions below, from page 12 the CPD-13-011 <u>Notice for Housing Inventory Count (HIC) and Point-in-Time Data Collection for Continuum of Care (CoC) Program and the Emergency Solutions Grant (ESG) Program, to correctly document bed type and availability.</u>

#### Bed Type (Emergency Shelter Only):

- A. **Facility-based:** Beds (including cots or mats) located in a residential homeless assistance facility dedicated for use by persons who are homeless.
- B. **Voucher:** Beds located in a hotel or motel and made available by the homeless assistance project through vouchers or other forms of payment.
- C. **Other:** Beds located in a church or other facility not dedicated for use by persons who are homeless.

#### Bed and Unit Availability:

- A. **Year-Round Beds/Units:** Year-round beds and units are available on a planned year-round basis.
- B. Seasonal Beds (*Emergency Shelter Only*): Seasonal beds (during a defined period of high demand) are not available year-round, but instead are available on a planned basis, with set start and end dates, during an anticipated period of higher demand. For the HIC, identify only the total number of seasonal beds *available for occupancy* on the night of the inventory count.
- C. **Overflow Beds** (*Emergency Shelter Only*): Overflow beds are available on an ad hoc or temporary basis during the year in response to demand that exceeds planned (year-round or seasonal) bed capacity. For the HIC, identify only the total number of overflow beds that **were occupied** on the night of the inventory count.

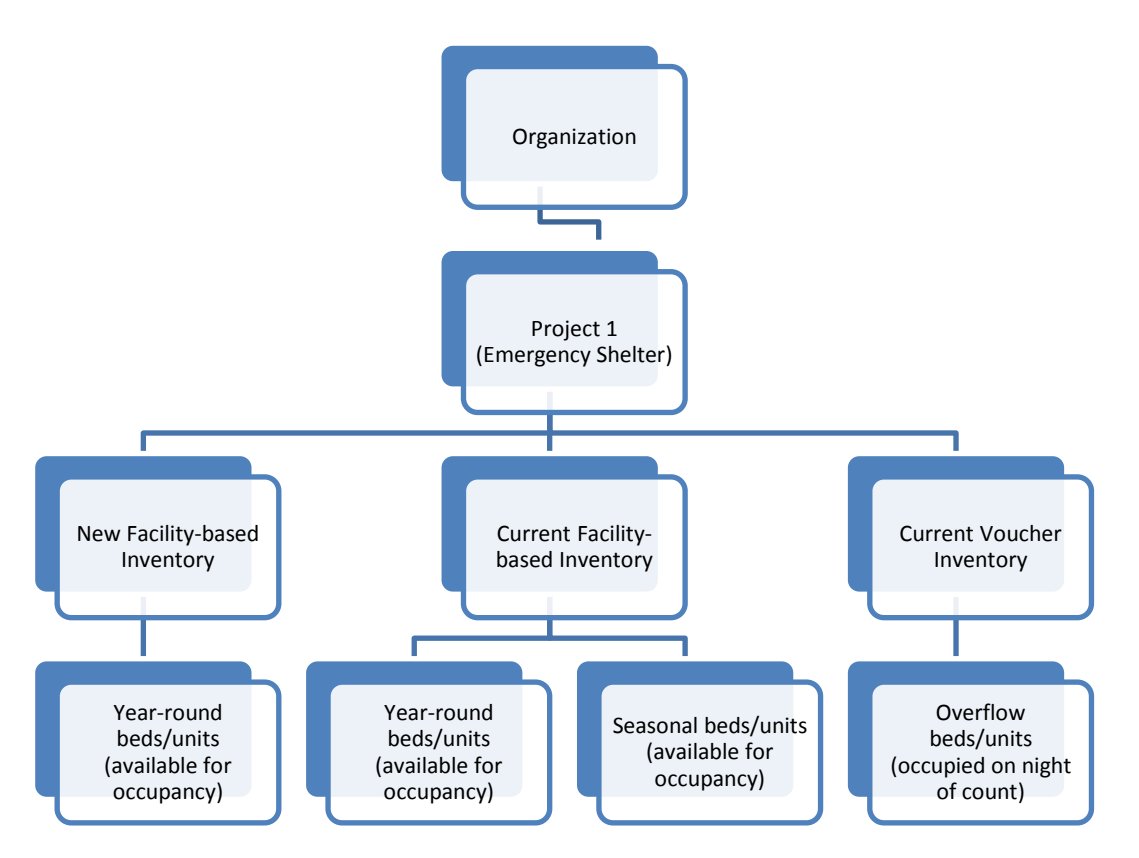

An Emergency Shelter project may have more than one Bed Type. For example, a shelter may have beds located in a dedicated facility and use vouchers to address demand during overflow periods. In the chart above, Project 1 has new and current facility-based beds/units that are available year-round, current facility beds/units that are available seasonally, and voucher beds/units that are available on an overflow basis. CoCs should include the total number of year-round and seasonal beds that are available for occupancy (i.e., whether or not occupied on the night of the count). However, for beds/units available on an overflow basis CoCs should only count beds/units that were occupied on the night of the count.

### 3.5.a Adding an Inventory Record for an Existing Project

Adding and updating project inventory information is completed through the <u>Inventory Details</u> page. There are two ways to access the <u>Inventory Details</u> page. To access a specific project directly, navigate to the <u>Inventory List</u> page using the gray secondary navigation bar in the HIC module.

| Home Dashba                    | ard HIC           | <u>PIT</u> | <u>AHAR</u> | PULSE  | Messa    | ges <u>Reports</u> | HDX Admin            |                  |             |
|--------------------------------|-------------------|------------|-------------|--------|----------|--------------------|----------------------|------------------|-------------|
| Housing Inventory Counts (HIC) | <u>Orqanizati</u> | ons and    | l Projects  | Invent | ory List | Inventory Detai    | ls <u>Unmet Need</u> | Reporting Status | Import Data |

Click on the Project Name and the system will take you directly to the project <u>Inventory Details</u> for that specific project.

#### Inventory List for AA-101 - Test CoC 1

Click on an organization or project to view/edit inventory details.

| Dat  | e of the | Hou  | sing | nventory Cou                             | unts: 1/1/201                                | 4 Change | <u>e Date</u> <u>C</u> | hoose Columns | Show n   | nore sea | rch options |        |
|------|----------|------|------|------------------------------------------|----------------------------------------------|----------|------------------------|---------------|----------|----------|-------------|--------|
| Sea  | irch     |      |      | Y                                        | ear 2014 💌                                   | Proje    | ct Any                 | ▼ Se          | arch Inv | entory   | Show A      | АI     |
|      |          |      |      |                                          |                                              |          |                        |               |          |          |             |        |
|      |          |      |      |                                          |                                              |          |                        |               |          |          |             |        |
|      |          |      |      |                                          |                                              |          |                        |               |          |          |             | B<br>H |
| Star |          |      |      | Name 🔺                                   |                                              |          |                        |               |          |          |             | С      |
| *    | 117622   | 2014 | ОРН  | 163rd Street<br>Improvement<br>Council   | Odgen<br>Avenue<br>Residence                 | 364436   | с                      |               | SMF      |          | No          |        |
| *    | 118045   | 2014 | РН   | Abyssinian<br>Development<br>corporation | <u>Transitional</u><br><u>Housing</u>        | 364436   | с                      |               | нс       |          | No          |        |
| *    | 117625   | 2014 | PSH  | Addicts<br>Rehabilitation<br>Center      | James Bryant<br>Homes (2027<br>Madison Ave.) | 364436   | с                      |               | SMF      |          | Yes         |        |

You may also navigate directly to the <u>Inventory Details</u> tab by selecting the link for this tab from the gray secondary navigation bar in the HIC module.

| Homelessness Data Exchange Now viewing data     | Homelessness Data Exchange Now viewing data for: AA-101 - Test CoC 1 |                      |                  |             |  |  |  |  |  |  |  |  |  |
|-------------------------------------------------|----------------------------------------------------------------------|----------------------|------------------|-------------|--|--|--|--|--|--|--|--|--|
| Home Dashboard HIC PIT                          | AHAR PULSE Messages Repor                                            | t <u>s HDX Admin</u> |                  |             |  |  |  |  |  |  |  |  |  |
| Housing Inventory Counts (HIC) Organizations an | nd Projects Inventory List Inventory De                              | tails Unmet Need     | Reporting Status | Import Data |  |  |  |  |  |  |  |  |  |

From the drop-down arrows, select the organization and project for which you need to add or edit inventory data. If the project does not have any inventory details records, a blank Project Inventory form will be displayed on the right-hand side of the page.

| Organization<br>Abyssinian Development corporation                        | Project Inventory 2014 💌 🗛                                                                     | d Inver   |
|---------------------------------------------------------------------------|------------------------------------------------------------------------------------------------|-----------|
| Project <u>Add r</u>                                                      | w project Row # Year Inventory Total Beds PIT Count Utilization Rate                           |           |
| Project Characteristics for 2014 Project Type TH: Transitional Housing    | Row # 118045 - Abyssinian Development corporation - Transition 2014 Hide Errors Print Errors H | eln s     |
| Geo Code<br>364436 (NEW YORK CITY)                                        | Inventory Type  © Current Inventory  © New Inventory  © Under Developm                         | ent       |
| Target Population A                                                       | All Year-Round Bed/Units for Households                                                        | hildren « |
| HC: Households with children<br>Target Population B<br>NA: Not Applicable | Beds Units HMIS Beds Beds HMIS Eeds Beds                                                       | HMIS Be   |
| HUD McKinney-Vento funded?                                                |                                                                                                |           |
| ⊘ Yes ම No                                                                | Beds Beds Under 18 Only 18-24 up to 24                                                         |           |
|                                                                           | Notes                                                                                          |           |

If the project already has at least one inventory detail record and you need to create another, click on the *Add Inventory* button to display a blank form. Enter the required data and click *Save* to create a new inventory record.

| Housing Inventory Counts (HIC)                                                                                            | Organizations and Projects Inve  | ntory List Inventory Details Unmet Need Reporting Status Import Data                                                                                                    |
|----------------------------------------------------------------------------------------------------|----------------------------------|----------------------------------------------------------------------------------------------------|
| Project Inventory Details<br>Select an Organization, Project, and Year                                                    | to view Housing Inventory. Click | any row in the table to view or edit the details of that record below.                                                                                                    |
| Organization<br>Abyssinian Development corporation                                                                        |                                  | Project Inventory 2014 C Add Inventory                                                                                                    |
| Project<br>Transitional Housing                                                                                           | Add new project                  | Now # Year inventory lotal begs PI Count ounization Rate                                                                                                    |
| Project Characteristics for 2014<br>Project Type<br>TH: Transitional Housing<br>Geo Code<br>364436 (NEW YORK CITY)        | ×                                | Row # 118128 - Abyssinian Development corporation - Transitional Housing - 2014      Hide Errors Print Errors Inventory Record Saved Help Save Inventory Type Ourrent Inventory New Inventory Ounder Development |
| Target Population A<br>SM: Single males<br>Target Population B<br>HIV: HIV/AIDS populations<br>HUD McKinney-Vento funded? |                                  | All Year-Round Bed/Units for Households<br>with Children with only Children < 18 Beds Units HMIS Beds Beds Veterans Youth Beds Beds Under 18 Only 18-24 up to 24                                                 |

Note that the fields required for an inventory details record depend on *the Project Type*. In the example below, the provider project type is Emergency Shelter, so specifying a *Bed Type* is required. In addition, CoCs need to record information about any seasonal and/or overflow beds that were available and/or occupied on the night of the HIC and PIT count. Please consult CPD-13-011Notice for Housing Inventory Count (HIC) and Point-in-Time Data Collection for Continuum of Care (CoC) Program and the Emergency Solutions Grant (ESG) Program for detailed information about HIC data collection requirements based on the identified *Project Type*.

| Housing Inventory Counts (HIC) | Organizations and Projects | Inventory List | Inventory Details | Unmet Need | Reporting Status | Import Data |  |
|--------------------------------|----------------------------|----------------|-------------------|------------|------------------|-------------|--|
| Project Inventence Details     |                            |                |                   |            |                  |             |  |

#### Project Inventory Details

Select an Organization, Project, and Year to view Housing Inventory. Click any row in the table to view or edit the details of that record below.

| rganization                     |                 | Project Inventory                     |                              | 2014 💌 Add Invent      |
|---------------------------------|-----------------|---------------------------------------|------------------------------|------------------------|
| guilla Foundation               | •               | · · · · · · · · · · · · · · · · · · · |                              |                        |
| roject                          | Add new project | Row # Year Inventory                  | Total Beds PIT Count         | Utilization Rate       |
| Bronx Bridge I                  | ▼               | 117930 2014 C                         | 15                           | 63                     |
| roject Characteristics for 2014 |                 | 🖈 Row # 117930 - Aguilla Fo           | oundation - Bronx Bridge     | e I - 2014             |
| Project Type                    |                 | Hide Errors Print Errors              |                              | Help Sav               |
| ES: Emergency Shelter           | -               |                                       | -                            |                        |
| Geo Code                        |                 | Inventory Type   O Current            | nt Inventory 🔘 New Inventory | Under Development      |
| 509011 (Franklin County)        |                 | Bed Type                              | y-based beds 🔘 Voucher beds  | s 🔘 Other beds         |
| Target Population A             |                 | All Year                              | -Round Bed/Units for House   | sholds                 |
| HC: Households with children    | •               | with Children                         | without Children             | n with only Children < |
| Target Population B             |                 | Beds Units HMI                        | Beds Beds HMISB              | eds Beds HMIS Be       |
| NA: Not Applicable              | <b>_</b>        |                                       |                              |                        |
|                                 |                 | 15 2                                  | 15                           |                        |
| Ves      No                     |                 |                                       |                              |                        |
| 0 165 0 140                     |                 | Rede Rede                             |                              |                        |
|                                 |                 | Deus Deus                             | Q Under 19 Only Q 19 24      | up to 24               |
|                                 |                 |                                       | O Under 16 Uniy O 16-24 O    | up to 24               |
|                                 |                 |                                       |                              |                        |
|                                 |                 |                                       |                              |                        |
|                                 |                 | Seasona                               | Il Beds                      | Overflow Beds          |
|                                 |                 |                                       |                              | Dada UMUS Dada         |
|                                 |                 | beds Inwis beds 5                     | Lan Date                     | Deas Inwis Beas        |
|                                 |                 |                                       |                              |                        |
|                                 |                 |                                       | <u></u>                      |                        |

Each inventory record will need a Point-in-Time count of the number of people utilizing the beds included in the inventory record on the night of the CoC's HIC and PIT count. Note that the sum total of people included in PIT counts from all emergency shelter, transitional housing, and Safe Haven projects in the HIC module must match the total number of sheltered people reported in the PIT module. Any discrepancies between the number of sheltered persons counted on the HIC and the number of sheltered persons counted on the HIC and the number of sheltered persons counted on the PIT will result in a validation error requiring the CoC to fix the discrepancy prior to being able to submit the PIT in HDX.

### 3.5.b Entering PIT Count Data in the HIC

In order to determine project bed utilization rates, every project on the HIC will need to include a count of the number of people utilizing the beds on the night of the CoC's HIC and PIT count. Prior to entering a project PIT count, the PIT count date needs to be set in the PIT module. If the PIT count date has not yet been set, you (or someone with write access to the PIT module) will have to set it. To do this, click the <u>Set Date</u> link in the dark blue box on the bottom right of the page.

| Projec  | t Inve   | entory          |              |              | 2             | 2014 🔽 Add I     | nventory             |
|---------|----------|-----------------|--------------|--------------|---------------|------------------|----------------------|
| Row #   | Year     | Inve            | ntory        | Total Beds   | PIT Count     | Utilization Rate |                      |
| 118129  | 2014     | с               |              | 150          |               |                  | - <mark>6</mark> 9 🐣 |
| * Row   | # 118    | 3129 - Test     | 2 - Pro      | gram 2 - 20  | 014           |                  |                      |
| Hide I  | Errors   | Print Erro      | <u>rs</u>    |              |               | <u>Help</u>      | Save                 |
| Invento | ory Typ  | e 💿 C           | urrent Inv   | entory 🔘 Ne  | w Inventory ( | 🛇 Under Develop  | ment                 |
|         |          | AIL             | Year-Rou     | nd Bed/Units | for Househo   | olds             |                      |
|         |          | . with Children |              | with         | out Children  | with only Chik   | dren < 18            |
| Be      | eds      | Units           | HMIS<br>Beds | Beds         | Beds          | Beds             | HMIS<br>Beds         |
|         | 40       | 20              | 20           |              |               |                  |                      |
| Vete    | erans    | Youth           |              |              |               |                  |                      |
| Be      | eds      | Beds            | Oth          | dor 19 Oply  | 10.04 0       | un to 24         |                      |
|         | 0        | 0               | Olic         |              | /10-24 () u   | ip to 24         |                      |
| Notes   |          |                 |              |              |               |                  |                      |
| Notes   | ,        |                 |              |              |               |                  |                      |
|         |          |                 |              |              |               |                  |                      |
|         |          |                 |              |              |               |                  |                      |
| Point   | t-in-Tim | ne Homeless     | Count of     | People in Th | iese Beds (N  | lo Date):        | <b></b>              |
|         |          |                 |              |              | <u>S</u>      | et Date          |                      |
|         |          |                 |              | Assign inve  | entory to di  | ifferent project | Save                 |

The <u>Set Date</u> link will take you to the PIT Counts module, where you can enter the date of your PIT count, the populations included in your count, and click *Save*. The system will then take you back to the <u>Inventory Details</u> page in the HIC module where you can finish entering data and saving the record.

| Ho | melessness Data I | Excha<br><u>Iome</u> | ange <sup>Now</sup><br><u>Dashboard</u> | viewing da<br><u>HIC</u> PI | ta for: AA-1                             | 01 - Test Co<br><u>PULSE</u>         | C 1<br><u>Messages</u>           | Reports | HDX Admin |                            |                   |  |  |
|----|-------------------|----------------------|-----------------------------------------|-----------------------------|------------------------------------------|--------------------------------------|----------------------------------|---------|-----------|----------------------------|-------------------|--|--|
| Po | int-in-Time (PIT) | PIT Cou              | nts <u>Reportin</u>                     | ng Status                   |                                          |                                      |                                  |         |           |                            |                   |  |  |
| PI | PIT Counts        |                      |                                         |                             |                                          |                                      |                                  |         |           |                            |                   |  |  |
|    | Date of PIT Count | ę                    | ]                                       | Pop<br>@                    | ulations i<br>Sheltered a<br>Sheltered-( | n this Cou<br>and Unshe<br>Only Coun | u <b>nt</b><br>Itered Count<br>t |         |           | <u>Hide Error Messages</u> | Print Errors Save |  |  |

If you do not have write permission for the PIT module, you will have to ask the CoC primary contact (or the CoC representative with write access to the PIT module) to set the date of the PIT count before you are able to enter PIT count data for Project Inventory records. Note that the PIT Count Module includes an option to indicate whether you conducted a Sheltered and Unsheltered Count or just a Sheltered count in 2014.

### 3.5.c Editing an Existing Project Inventory Record

To edit an existing project inventory record, go to the <u>Inventory Details</u> page, select the name of the organization and the name of the project for which you want to edit existing inventory or select the project name from the <u>Inventory List</u> page.

In the example below, a project has two Project Inventory records that were copied from 2013. One record shows 100 beds of 'current' inventory, and the other record has an additional 50 beds of 'new' inventory. The 50 beds are no longer new in 2014, so the records need to be consolidated into a single Project Inventory record representing 'current' inventory.

| Home Dashboard HIC PIT AHAR PULS                                                                 | <u>E Messages Reports HDX Admin</u>                                        |                    |
|--------------------------------------------------------------------------------------------------|----------------------------------------------------------------------------|--------------------|
| Ising Inventory Counts (HIC) Organizations and Projects Inve                                     | ntory List Inventory Details Unmet Need Reporting Status                   | Import Data        |
| ject Inventory Details<br>ct an Organization, Project, and Year to view Housing Inventory. Click | any row in the table to view or edit the details of that record t          | pelow.             |
| Organization                                                                                     | Project Inventory                                                          | 2014 💌 Add Invento |
| Project Add new project                                                                          | Row # Year Inventory Total Beds PIT Count                                  | Utilization Rate   |
| Program 2                                                                                        | 118129 2014 C 100                                                          | <b>.</b>           |
|                                                                                                  | 118130 2014 N 50                                                           | E <sub>3</sub>     |
| Project Type TH: Transitional Housing Geo Code Concess CHIDMINICHAM                              | Hide Errors Print Errors Inventory Type  © Current Inventory New Inventory | Help Save          |
|                                                                                                  | All Year-Round Bed/Units for House                                         | iolds              |
| Target Population A<br>HC: Households with children                                              | Beds Units HMIS Beds Beds HMIS Be                                          | ds Beds HMIS Beds  |
| Target Population B NA: Not Applicable                                                           | 50 25                                                                      |                    |
| HUD McKinney-Vento funded?<br>● Yes ◎ No                                                         | Veterans Youth Beds Beds                                                   |                    |
|                                                                                                  | Under 18 Only 0 18-24 0                                                    | up to 24           |

To do this, first click on the record showing 100 beds of current inventory and add the 50 beds from last year's new inventory. Next click on the record with 50 beds of new inventory and delete it by clicking on the trash can icon in the far right column.

| Projec | t Inventor | y         | 20         | 14 🔹 Add Inv | ente             | ory |          |
|--------|------------|-----------|------------|--------------|------------------|-----|----------|
| Row #  | Year       | Inventory | Total Beds | PIT Count    | Utilization Rate |     |          |
| 118129 | 2014       | с         | 150        | 137          | 91 %             | 63  | <b>A</b> |
| 118131 | 2014       | N         | 50         | 48           | 96 %             | e 🕄 | Ъ        |

The Project Inventory record will now be updated with the project's current inventory.

| Projec | t Inventor | 20        | )14 💌 A    | dd Inv    | ento        | ory  |    |    |
|--------|------------|-----------|------------|-----------|-------------|------|----|----|
| Row #  | Year       | Inventory | Total Beds | PIT Count | Utilization | Rate |    | _  |
| 118129 | 2014       | с         | 150        | 137       |             | 91 % | 69 | °b |

Remember that each inventory record will need a Point-in-Time count of the number of people utilizing the beds included in the inventory record on the night of the count.

If the Point-in-Time Count date has not yet been set, you (or someone with write access to the PIT module) will have to set it. See the previous section for detailed guidance on this.

### **3.6 Entering Unmet Need Data**

All CoCs are required to complete and submit estimated unmet need data for their CoC. CoCs can access the Unmet Need section by clicking on the <u>Unmet Need</u> tab on the gray toolbar. Every cell on the unmet need tab requires that a value be entered. If the value is zero, enter zero. For further guidance on calculating unmet need, please review <u>Calculating Unmet Need</u> for Homeless Individuals and Families.

| Home Dashboard                 | HIC PIT AHAR PULSE Messages Reports HDX Admin                                              |           |
|--------------------------------|--------------------------------------------------------------------------------------------|-----------|
| Housing Inventory Counts (HIC) | Organizations and Projects Inventory List Inventory Details Unmet Need Reporting Status Im | port Data |
| Unmet Need for AA-101 - Tes    | st CoC 1                                                                                   |           |

| Year: 2014 💌                                                          | Year: 2014 Date of the Housing Inventory Counts: 1/27/2014 Change      |                                               |                                                 |                                                  |                             |                           |                  |  |  |  |
|-----------------------------------------------------------------------|------------------------------------------------------------------------|-----------------------------------------------|-------------------------------------------------|--------------------------------------------------|-----------------------------|---------------------------|------------------|--|--|--|
|                                                                       |                                                                        | All Year-Rour                                 | nd Beds/Units                                   |                                                  |                             | Seasonal<br>Beds          | Overflow<br>Beds |  |  |  |
| Beds for<br>Households<br>with at Least<br>One Adult and<br>One Child | Units for<br>Households<br>with at Least<br>One Adult and<br>One Child | Beds for<br>Households<br>without<br>Children | Beds for<br>Households<br>with Only<br>Children | Units for<br>Households<br>with Only<br>Children | Total<br>Year-Round<br>Beds | Total<br>Seasonal<br>Beds | Overflow Beds    |  |  |  |
| Emergency                                                             | Shelter                                                                |                                               |                                                 |                                                  | 0                           |                           |                  |  |  |  |
| Transitional                                                          | Housing                                                                |                                               |                                                 |                                                  | 0                           |                           |                  |  |  |  |
| Safe Haven                                                            |                                                                        |                                               |                                                 |                                                  | 0                           |                           |                  |  |  |  |
| Permanent H                                                           | lousing                                                                |                                               |                                                 |                                                  | 0                           |                           | Savo             |  |  |  |

### **3.7 Addressing Validation Warnings and Errors**

The HDX will display validation warnings and errors to assist you in identifying and addressing any inconsistencies in your HIC data. The validation errors and warnings will be shown on the <u>Inventory Details</u> page and can also be viewed on the <u>Reporting Status</u> page.

- Validation errors **MUST** be corrected before the HDX will permit you to submit your data.
- Any form that has a validation warning should also include a note of explanation in its *Notes* box.

#### **Project Inventory Details**

Select an Organization, Project, and Year to view Housing Inventory. Click any row in the table to view or edit the details of that record below.

|                                  |                 | Project Inventory                   | 2014 💌 Add                                         | Inventory    |                                                                                                    |
|----------------------------------|-----------------|-------------------------------------|----------------------------------------------------|--------------|----------------------------------------------------------------------------------------------------|
| Coalition for the Homeless       |                 | Down Marco Incontant                |                                                    |              |                                                                                                    |
| Project                          | Add new project | Row # fear Inventory                | Total Beds PTI Count utilization kan               | ie           |                                                                                                    |
| House of Hope                    | •               | 118153 2014 C                       |                                                    | E3 (0        |                                                                                                    |
| Project Characteristics for 2014 |                 | * Row # 118153 - Coalition fo       | r the Homeless - House of Hope                     | - 2014       |                                                                                                    |
| Project Type                     |                 | Hide Errors Print Errors            | He                                                 | ID Save      |                                                                                                    |
| TH: Transitional Housing         | -               |                                     |                                                    |              |                                                                                                    |
| Geo Code                         |                 | Inventory Type   Current Inv        | entory 🔘 New Inventory 🔘 Under Devel               | opment       |                                                                                                    |
| 080072 (AURORA)                  |                 | All Year-Rou                        | nd Bed/Units for Households                        |              |                                                                                                    |
| Target Population A              |                 | with Children                       | without Children with only C                       | hildren < 18 |                                                                                                    |
| HC: Households with children     |                 | Beds Units HMIS                     | Beds HMIS Beds                                     | HMIS         |                                                                                                    |
| Target Population B              |                 | Beds                                | Beds                                               | Beds         |                                                                                                    |
| NA: Not Applicable               | •               | Validation E                        | rror X                                             |              |                                                                                                    |
| HUD McKinney Vente funded?       |                 | Veterane No beds rep<br>have beds n | orted. Every inventory record must<br>eported.     |              |                                                                                                    |
| © Yes © No                       | ب               | Validation Warning                  | ×                                                  |              |                                                                                                    |
|                                  |                 | Please designate McKinney-Ve        | nto funding                                        |              |                                                                                                    |
|                                  | l               | category                            |                                                    |              |                                                                                                    |
|                                  |                 |                                     |                                                    |              |                                                                                                    |
|                                  |                 | Notes                               |                                                    |              |                                                                                                    |
|                                  |                 |                                     |                                                    |              | Validation Error<br>There are warnings on this HIC inventory<br>roord. Please enter an explanation in the<br>notes-field. |
|                                  |                 |                                     |                                                    |              |                                                                                                    |
|                                  |                 | Point-in-Time Homeless Count of     | People in These Beds (No Date):<br><u>Set Date</u> |              | Validation Error<br>Please enter a Point-in-Time Homeless Count.                                                          |
|                                  |                 |                                     | Assign inventory to different project              | t Save       |                                                                                                    |

| Home                   | Dashboard    | HIC PIT      | <u>AHAR</u> | PULSE    | Messages      | Reports      | HDX Admin              |                  |             |
|------------------------|--------------|--------------|-------------|----------|---------------|--------------|------------------------|------------------|-------------|
| Housing Inventory Cour | ts (HIC) 🛛 🧕 | rganizations | and Projec  | ts Inver | ntory List II | nventory Det | ails <u>Unmet Need</u> | Reporting Status | Import Data |

#### Reporting Status for AA-102 - Test CoC 2

| Year: 2014 💌                            |                                                                              |                                                                                             |                                             |                 |  |  |  |  |
|-----------------------------------------|------------------------------------------------------------------------------|---------------------------------------------------------------------------------------------|---------------------------------------------|-----------------|--|--|--|--|
| Current Status                          | In Progress - Please                                                         | In Progress - Please fix errors to submit Submit Data                                       |                                             |                 |  |  |  |  |
| Date of the Housing<br>Inventory Counts | 1/27/2014 Change                                                             | 1/27/2014 Change                                                                            |                                             |                 |  |  |  |  |
| Reports +                               | 13                                                                           | 13                                                                                          |                                             |                 |  |  |  |  |
| Last Update On                          | 3/27/2014                                                                    | 3/27/2014                                                                                   |                                             |                 |  |  |  |  |
| Last Update By                          | Tracy D'Alanno                                                               |                                                                                             |                                             |                 |  |  |  |  |
| Submitted On                            | -                                                                            |                                                                                             |                                             |                 |  |  |  |  |
| Submitted By                            | -                                                                            |                                                                                             |                                             |                 |  |  |  |  |
| Validation Errors -                     | 2 Validation Errors -<br>Organization/Project<br>Unmet Need Chart<br>Test 2/ | Please fix in order to su<br>Error<br>The Unmet Need chart must b<br>submitting final data. | bmit data <u>Print</u>                      | Fix This        |  |  |  |  |
|                                         | Program 2<br>TH - C                                                          | There are warnings on this H<br>Please enter an explanation in                              | IIC inventory record.<br>n the notes-field. | <u>Fix This</u> |  |  |  |  |
| Validation Warnings +                   | 2 Validation Warning                                                         | gs <u>Print</u>                                                                             |                                             |                 |  |  |  |  |

### **3.8 Submitting HIC Data to HUD**

HIC data **MUST** be submitted to HUD in the HDX by midnight on **Wednesday, April 30, 2014**. To submit HIC data, click on the <u>Reporting Status</u> tab on the gray toolbar.

| Homelessness Data Exchange Now viewing data for: AA-102 - Test CoC 2 |             |                  |            |            | ~           |              |                 |               |                     |                  |             |
|----------------------------------------------------------------------|-------------|------------------|------------|------------|-------------|--------------|-----------------|---------------|---------------------|------------------|-------------|
|                                                                      | <u>Home</u> | Dashboard        | <u>HIC</u> | <u>PIT</u> | <u>AHAR</u> | <u>PULSE</u> | <u>Messages</u> | Reports       | HDX Admin           |                  |             |
| Housing Inventory C                                                  | ounts       | (HIC) <u>Orc</u> | anizatio   | ons and    | d Projects  | Invento      | ory List Inv    | entory Detail | s <u>Unmet Need</u> | Reporting Status | Import Data |

If you have any validation errors or unexplained warnings, the *Submit Data* button will be light gray and you will not be able to click it until any errors have been corrected and/or there are notes to explain any warnings.

| Homelessness Data Exchange Now viewing data for: AA-101 - Test CoC 1                                                               |  |  |  |  |  |  |
|----------------------------------------------------------------------------------------------------|--|--|--|--|--|--|
| Home Dashboard HIC PIT AHAR PULSE Messages Reports HDX Admin                                                                       |  |  |  |  |  |  |
| Housing Inventory Counts (HIC) Organizations and Projects Inventory List Inventory Details Unmet Need Reporting Status Import Data |  |  |  |  |  |  |

#### Reporting Status for AA-101 - Test CoC 1

| /ear: 2014 💌                            |                                                       |
|-----------------------------------------|-------------------------------------------------------|
| Current Status                          | In Progress - Please fix errors to submit Submit Data |
| Date of the Housing<br>Inventory Counts | 1/27/2014 <u>Change</u>                               |
| Reports +                               | 13                                                    |
| Last Update On                          | 3/24/2014                                             |

If your HIC data is error-free, the *Submit Data* button in the top right corner of the table will be blue. Click it to submit your HIC data to HUD.

|                                          | Dashboard HIC         | PIT AHAR         | PULSE    | <u>Messages</u>            | <u>Reports</u> | HDX Admin         |                  |             |
|------------------------------------------|-----------------------|------------------|----------|----------------------------|----------------|-------------------|------------------|-------------|
| Housing Inventory Counts                 | (HIC) <u>Organiza</u> | tions & Programs | Inventor | <u>y List</u> <u>Inven</u> | tory Details   | <u>Unmet Need</u> | Reporting Status | Import Data |
| Reporting Status for AA-102 - Test CoC 2 |                       |                  |          |                            |                |                   |                  |             |
| Year: 2013 •                             |                       |                  | ſ        |                            |                |                   |                  |             |
| Current Status                           | In Progress           |                  |          | Su                         | bmit Data      |                   |                  |             |

Submitting the HIC and the PIT data in HDX is a **2 PART SUBMISSION** process! CoCs must submit both the data entered into the HIC module and the data entered into the PIT module in the HDX by the submission deadline in order for your submission to be considered complete.

A reminder message will appear when you submit your HIC data if the PIT data has not yet been submitted.

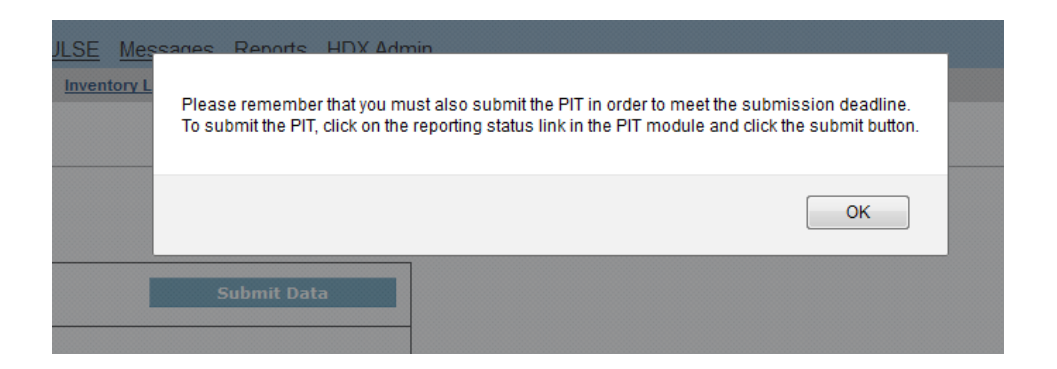

**REMEMBER:** ONLY THE PERSON WITH SUBMIT RIGHTS FOR THE **HIC** MODULE CAN SUBMIT THE DATA TO **HUD.** PLEASE MAKE SURE TO REVIEW WHO HAS SUBMIT RIGHTS BEFORE THE DEADLINE, AS EXTENSIONS WILL NOT BE GRANTED FOR PROBLEMS WITH SUBMISSION PRIVILEGES.

# **4. POINT-IN-TIME COUNT DATA SUBMISSION GUIDANCE**

### **4.1 Important Changes to PIT Reporting Requirements**

The following reporting requirements have been added for the PIT count this year.

- 1. CoCs are required to report race, ethnicity, and gender data for all persons counted.
- 2. CoCs are required to report population data for veteran households. Because CoCs are reporting the population data for veteran households the veteran subpopulation requirements have been removed.
- 3. The subpopulation categories for "chronic substance abuse" and "severely mentally ill" have been revised to "Adults with a Chronic Substance Use Disorder" and "Adults with a Serious Mental Illness."
- 4. The sum total of persons reported in emergency shelter, Safe Havens, and transitional housing projects in the PIT fields of the HIC is required to match the sum total of sheltered person reported in the PIT count.

### 4.2 Accessing the PIT Module in HDX

There are two ways to access the PIT module to enter PIT count data.

- The PIT count module can be accessed from the Dashboard by clicking on the <u>View</u> <u>PIT</u> link in the bottom right corner of the *Point-in-Time Count* box.
- The PIT count module can also be accessed by clicking on the <u>PIT</u> tab on the blue toolbar at the top of the page.

| Homelessness Data Exchange       Now view         Home       Dashboard         Dashboard       Reporting Status       Coc Over         Reporting Status for AA-101 - To         As primary contact for this CoC, you may | ewing data for:       AA-101 - Test         HIC       PIT       AHAR       PI         view       est CoC 1       est CoC 1       est cocss the HDX Admin | st CoC 1                                                                                                    | HDX Admin                                                                                                    |
|----------------------------------------------------------------------------------------------------|----------------------------------------------------------------------------------------------------|----------------------------------------------------------------------------------------------------|----------------------------------------------------------------------------------------------------|
| Housing Inventory Counts Rep<br>Status: In Progress W                                                                                                    | port Due: <b>5/31/2012</b><br>Errors: 0<br>Varnings: 0                                                                                                   | Point-in-Time Counts<br>Status: In Progress                                                                                         | Report Due: 5/31/2012<br>Errors: 2<br>Warnings: 2                                                                                                |
| Date of Inventory Count: 1/29<br>Total Organizations: 3<br>Total Programs: 4<br>Total Year-Round Beds: 35<br>Total Sheltered PIT <sup>1</sup> : 31<br>Utilization Rate: 89%<br>Updated By: Lau<br>Updated On: 3/2/2      | ren Dunton<br>2012<br><u>View HIC</u>                                                                                                    | Sheltered Populations (mo<br>Date of<br>Total Pe<br>Total House<br>Unsheltered Populations (i<br>Date of<br>Total Pe<br>Total House | Dist recent count)<br>Count: 1/29/2012<br>ersons: 0<br>eholds: 0<br>most recent count)<br>Count: 1/29/2012<br>ersons: 0<br>eholds: 0<br>View DIT |

### 4.3 Creating a New Count

To enter 2014 PIT count data, click on the blue *New Count* button in the top left corner of the screen.

|                     | Home Dashboard HIC F       | <u>PIT AHAR PULSE Messages F</u> | Reports HDX Admin               |                        |                                |                  |   |
|---------------------|----------------------------|----------------------------------|---------------------------------|------------------------|--------------------------------|------------------|---|
| Point-in-Time (PIT) | PIT Counts Homeless Pop    | ulations Homeless Subpopulations | Veteran Populations Methodology | Notes Reporting Status |                                |                  |   |
| Summary of PIT      | Counts for AA-104 -        | Test CoC 4                       |                                 |                        |                                |                  |   |
| New Count           |                            |                                  |                                 |                        |                                |                  |   |
| Date of Count       | Sheltered ES Total Persons | Sheltered TH Total Persor        | ns Sheltered SH Tota            | I Persons Unshelter    | ed Total Persons Total Persons | Status of Report |   |
| 01/23/2013          | 31                         | 6                                | 0                               | 8                      | 45                             | In Progress      | ß |
| 01/22/2012          | 5                          | 7                                | 0                               | 5                      | 17                             | Confirmed        |   |
|                     |                            |                                  |                                 |                        |                                |                  |   |

### 4.4 PIT Count Date and Populations

Once a new count is created, the CoC can begin to enter information about their 2014 PIT count.

### 4.4.a Date of PIT Count

Prior to entering PIT count population and subpopulation data, CoCs must provide some background information on their count. Enter the date your CoC conducted the PIT count in the upper left portion of the module. Click on the calendar icon to the left of the data entry field to select the day, month, and year the PIT count was conducted.

| Point-in-Time (PIT) | PIT Counts | Homeless Populations                              | Homeless Subpopulations                               | Veteran Populations | Methodology   | <u>Notes</u> | Reporting Status |
|---------------------|------------|---------------------------------------------------|-------------------------------------------------------|---------------------|---------------|--------------|------------------|
| PIT Counts          | Г          |                                                   |                                                       |                     |               |              |                  |
| Date of PIT Count   | Ĵ          | Populations in f<br>Sheltered and<br>Sheltered-On | t <b>his Count</b><br>d Unsheltered Count<br>ly Count | <u>Hide Ei</u>      | rror Messages | Print Erro   | Save             |

If the PIT count was conducted outside of the last ten days in January, indicate whether the CoC received a waiver from HUD to conduct the count outside the HUD-designated time period.

CoCs must indicate the type of PIT count that was conducted in 2014: a sheltered and unsheltered count or a sheltered-only count.

### 4.5 Navigating the PIT Count Module

The PIT module includes seven links on the secondary navigation bar. To access any one of the links, click on its name in the gray navigation bar. Each of the links is described in detail in the following sections.

| Homelessness Data   | a Exchang       | e Now viewing data for | AA-101 - Test CoC 1     | ~                 |                  |       |                  |
|---------------------|-----------------|------------------------|-------------------------|-------------------|------------------|-------|------------------|
| FIDX.               | <u>Home</u> Das | shboard HIC PIT A      | AHAR PULSE Messages     | <u>Reports HD</u> | DX Admin         |       |                  |
| Point-in-Time (PIT) | PIT Counts      | Homeless Populations   | Homeless Subpopulations | Veteran Populati  | ions Methodology | Notes | Reporting Status |

Data to be reported in the PIT module is made up of four basic components:

- **Homeless Populations** Total number of persons and households counted and their demographic characteristics.
- Homeless Subpopulations Number of chronically homeless individuals and families and data on adults with serious mental illness, substance use disorders, HIV/AIDS, and victims of domestic violence.
- Veteran Populations Total number of veterans, veteran households, persons in veteran households, and the demographic characteristics of veterans.
- **Methodology** Reporting on the methodologies that were used to conduct your sheltered and unsheltered counts.

Click on links in the gray navigation bar to navigate through the data entry screens.

### 4.6 Entering Homeless Population Data

The second link in the PIT module is for reporting on <u>Homeless Populations</u>, CoCs should enter their data on the number of persons and households by household type enumerated during the PIT count.

| Home Dashb                                                                            | oard <u>HIC</u> <u>PIT</u> <u>AH</u> | AR <u>PULSE</u>     | Messages           | Reports          | HDX Admir    | <u>n</u>        |         |                  |
|---------------------------------------------------------------------------------------|--------------------------------------|---------------------|--------------------|------------------|--------------|-----------------|---------|------------------|
| Point-in-Time (PIT) <u>PIT Counts</u>                                                 | Homeless Populations                 | Homeless Sub        | populations        | <u>Veteran P</u> | opulations   | Methodology     | Notes   | Reporting Status |
| PIT Counts                                                                            |                                      |                     |                    |                  |              |                 |         |                  |
| Date of PIT Count                                                                     | Populations                          | in this Count       |                    |                  |              |                 |         |                  |
| 8                                                                                     | Sheltered                            | and Unsheltere      | ed Count           |                  | <u>Hide</u>  | e Error Message | es Prin | t Errors Save    |
| Received HUD Waiver?<br>Yes No Not applicable<br>Households with at least one Adult 8 | one Child Househo                    | lds with only Child | Iren Hou           | seholds with     | out Children | Totals          |         |                  |
| Persons in Households with a<br>Adult and one Child                                   | t least one                          | Shelter<br>nergency | ed<br>Transitional |                  | I            | Unsheltered     |         | Total            |
| Total Number of Households                                                            |                                      |                     |                    |                  |              |                 |         | 0                |
| Total Number of Persons (Adults                                                       | & Children)                          | 0                   | 0                  |                  |              | 0               |         | 0                |
| Number of Persons (under age 1                                                        | 8)                                   |                     |                    |                  |              |                 |         | 0                |
| Number of Persons (18 - 24)                                                           |                                      |                     |                    |                  |              |                 |         | 0                |
| Number of Persons (over age 24                                                        | )                                    |                     |                    |                  |              |                 |         | 0                |
|                                                                                       |                                      |                     |                    |                  |              |                 |         |                  |

As in prior years, CoCs must collect and report information on the following three household types and each household type is reported on a separate tab.

- Persons in households with at least one adult and one child This category includes households with at least one adult and one child under age 18.
- **Persons in households without children -** This category includes single adults, adult couples with no children, and groups of adults.

• **Persons in households with only children -** This category includes persons under age 18, including children in one-child households, adolescent parents and their children, adolescent siblings, or other household configurations composed only of children.

For *households with at least one adult and one child* and *households without children*, CoCs must report the total number of households.

For *households with only children*, CoCs must report both the number of one-child households and the number of multi-child households.

In order to better understand homelessness among transition-aged youth, CoCs also will need to report the total number of persons by age category and household type, per the following age categories:

#### Persons in households with at least one adult and one child

- The number of children under age 18;
- The number of adults ages 18 to 24; and
- The number of adults over age 24.

#### Persons in households without children

- The number of adults ages 18 to 24; and
- The number of adults over age 24.

Beginning in 2014, for each household type, CoCs must also report the **race**, **ethnicity**, **and gender** data for all sheltered and unsheltered persons counted.

#### Race

- White;
- Black or African-American;
- Asian;
- American Indian or Alaska Native;
- Native Hawaiian or Other Pacific Islander; and
- Multiple Races

#### Gender

- Female
- Male
- Transgender

#### Ethnicity

- Non-Hispanic/Non-Latino
- Hispanic/Latino

| Households with at least one Adult & one C                | hild   | Households with only Children | Households without Children | Totals      |       |
|-----------------------------------------------------------|--------|-------------------------------|-----------------------------|-------------|-------|
| Persons in Households with at leas<br>Adult and one Child | st one | Sheltered<br>Emergency Tr     | ansitional                  | Unsheltered | Total |
| Total Number of Households                                |        |                               |                             |             | 0     |
| Total Number of Persons (Adults & Chi                     | ldren) | 0                             | 0                           | 0           | 0     |
| Number of Persons (under age 18)                          |        |                               |                             |             | 0     |
| Number of Persons (18 - 24)                               |        |                               |                             |             | 0     |
| Number of Persons (over age 24)                           |        |                               |                             |             | 0     |
|                                                           |        | Shaltarad                     |                             | Uncholtered | Total |
| Gender (adults and children)                              |        | Emergency Tr                  | ansitional                  | onsheltered | IOtal |
| Female                                                    |        |                               |                             |             | 0     |
| Male                                                      |        |                               |                             |             | 0     |
| Transgender                                               |        |                               |                             |             | 0     |
|                                                           |        |                               |                             |             |       |
| Ethnicity (adults and children)                           |        | Sheltered                     |                             | Unsheltered | Total |
| Ennony (addits and ennoren)                               |        | Emergency Tr                  | ansitional                  |             |       |
| Non-Hispanic/Non-Latino                                   |        |                               |                             |             | 0     |
| Hispanic/Latino                                           |        |                               |                             |             | 0     |
|                                                           |        |                               |                             |             |       |
| Race (adults and children)                                |        | Emergency Tr                  | ansitional                  | Unsheltered | Iotal |
| White                                                     |        |                               |                             |             | 0     |
| Black or African-American                                 |        |                               |                             |             | 0     |
|                                                           |        |                               |                             |             | -     |
| Asian                                                     |        |                               |                             |             | 0     |
| American Indian or Alaska Native                          |        |                               |                             |             | 0     |

Please consult CPD-13-011 <u>Notice for Housing Inventory Count (HIC) and Point-in-Time Data</u> <u>Collection for Continuum of Care (CoC) Program and the Emergency Solutions Grant (ESG)</u> <u>Program</u> for detailed information about PIT data collection requirements.

Make sure to click the blue *Save* button in either the top or bottom right corner of the screen to ensure that the data is saved in the HDX.

### 4.7 Entering Homeless Subpopulation Data

On the third link in the PIT module, <u>Homeless Subpopulations</u>, CoCs should enter data on the number of sheltered and unsheltered persons counted in each of the following subpopulation categories:

- Chronically Homeless Individuals
- Chronically Homeless Families (total number of chronically homeless families)
- Persons in Chronically Homeless Families (total number of persons in chronically homeless families)
- Adults with a Serious Mental Illness
- Adults with a Substance Use Disorder
- Adults with HIV/AIDS
- Victims of Domestic Violence (optional)

| Home Dashboard                                                                  | HIC PIT AHAR PULSE Messages Reports HD                                 | X Admin                                                 |
|---------------------------------------------------------------------------------|------------------------------------------------------------------------|---------------------------------------------------------|
| Point-in-Time (PIT) PIT Counts Home                                             | ess Populations Homeless Subpopulations Veteran Populations            | ations <u>Methodology Notes</u> <u>Reporting Status</u> |
| PIT Counts                                                                      |                                                                        |                                                         |
| Date of PIT Count                                                               | Populations in this Count                                              |                                                         |
| 1/28/2014                                                                       | Sheltered and Unsheltered Count                                        | Show Error Messages Print Errors Save                   |
| Homeless Subpopulations                                                         |                                                                        |                                                         |
| Chronically Homeless Subpopulation                                              | ns <sup>a</sup> Sheltered                                              | Unsheltered Total                                       |
|                                                                                 | Emergency Shelters Safe Haven                                          |                                                         |
| Chronically Homeless Individuals <sup>b</sup>                                   |                                                                        | 0                                                       |
| Chronically Homeless Families<br>(Total Number of Families) <sup><u>e</u></sup> |                                                                        | 0                                                       |
| Chronically Homeless Families (Total Persons in Household)                      |                                                                        | 0                                                       |
| Other Homeless Subpopulations <sup>d</sup>                                      | Sheltered                                                              | Unsheltered Total                                       |
|                                                                                 | Persons in emergency shelters,<br>transitional housing and safe havens |                                                         |
| Adults with a Serious Mental Illness                                            |                                                                        | 0                                                       |
| Adults with a Substance Use Disorder                                            |                                                                        | 0                                                       |
| Adults with HIV/AIDS                                                            |                                                                        | 0                                                       |
| Victims of Domestic Violence (optional)                                         |                                                                        | 0                                                       |

Only adults should be included in the counts for this chart, except for total number of persons in chronically homeless families. Make sure to click the blue *Save* button in either the top or bottom right corner of the screen to ensure that the data is saved in the HDX.

### 4.8 Entering Veteran Population Data

The fourth link in the PIT module is for reporting on veteran <u>Populations</u>. CoCs should enter their data on the number of veterans, veteran households, persons in veteran households and the demographic characteristics of veterans enumerated during the PIT count.

|      | Home Dashboard                                | <u>HIC</u> <u>PIT</u> | AHAR PULSE            | Messages         | Reports   | HDX Admii      | <u>1</u>       |              |                  |
|------|-----------------------------------------------|-----------------------|-----------------------|------------------|-----------|----------------|----------------|--------------|------------------|
| Poir | nt-in-Time (PIT) <u>PIT Counts</u> <u>Hom</u> | eless Populatio       | ons <u>Homeless S</u> | ubpopulations    | Veteran P | opulations     | Methodology    | <u>Notes</u> | Reporting Status |
| PIT  | Counts                                        |                       |                       |                  |           |                |                |              |                  |
|      | Date of PIT Count                             | Populatio             | ons in this Cour      | nt               |           |                |                |              |                  |
|      | 1/28/2014                                     | Sheltered             | and Unsheltered       | I Count          |           | Hide           | e Error Messag | es Prir      | nt Errors Save   |
|      |                                               |                       | _                     |                  |           |                |                |              |                  |
|      | Veteran Households with at least one Adult    | t & one Child         | Veteran Househ        | olds without Chi | ildren    | Veteran Totals |                |              |                  |
|      | Persons in Households with at lea             | st one                | Shelte                | ered             |           |                | Unsheltered    | i i          | Total            |
|      | Adult and one Child                           |                       | Emergency             | Transitiona      | I         |                |                |              |                  |
|      | Total Number of Households                    |                       |                       |                  | ]         |                |                |              | 0                |
|      | Total Number of Persons                       |                       |                       |                  | ]         |                |                |              | 0                |
|      | Total Number of Veterans                      |                       |                       |                  | ]         |                |                |              | 0                |
|      |                                               | _                     |                       |                  |           |                |                |              |                  |
|      | Gender (veterans only)                        |                       | Shelte                | ered             |           |                | Unsheltered    | i            | Total            |
|      |                                               |                       | Emergency             | Transitiona      | -         |                |                |              |                  |
|      | Female                                        |                       |                       |                  |           |                |                |              | 0                |
|      | Male                                          |                       |                       |                  | ]         |                |                |              | 0                |
|      | Transgender                                   |                       |                       |                  | ]         |                |                |              | 0                |

CoCs must collect and report information on the following two veteran household types. Each household type is reported on a separate tab.

- **Persons in households with at least one adult and one child -** This category includes households with at least one adult and one child under age 18.
- **Persons in households without children -** This category includes single adults, adult couples with no children, and groups of adults.

### 4.9 Completing the Methodology Tab

The PIT Methodology Module is organized into 5 sub-tabs. Tab 1 and Tab 2 focuses on identifying the methodology your CoC used to conduct a count of <u>sheltered</u> homeless persons. Tab 3 and Tab 4 focuses on identifying the methodology your CoC used to conduct a count of <u>unsheltered</u> homeless persons. Tab 5 asks you to compare your 2014 count against the previous applicable count.

| Hom                    | e Dashboard HIC PIT            | AHAR PULSE Messages               | Reports HDX Admin        | <u> </u>                         |            |
|------------------------|--------------------------------|-----------------------------------|--------------------------|----------------------------------|------------|
| Point-in-Time (PIT) PI | Counts Homeless Population     | ons Homeless Subpopulations       | Veteran Populations      | Methodology Notes Reporting Stat | <u>tus</u> |
| PIT Counts             |                                |                                   | -                        |                                  |            |
| Date of PIT Count      | Populati                       | ons in this Count                 |                          |                                  |            |
| 1/28/2014              | Sheltered                      | and Unsheltered Count             | Show                     | Error Messages Print Errors Sa   | ve         |
|                        |                                |                                   |                          |                                  |            |
| Sheltered Population   | Sheltered Suppopulation        | Unsheltered Population U          | nsheltered Subpopulation | Annual Comparison                |            |
|                        |                                | , ()                              |                          |                                  | 7          |
| Sheltered Popula       | ation - View Instructions      |                                   |                          |                                  |            |
|                        |                                |                                   |                          |                                  |            |
| 1. What data sour      | ce(s) was used to produc       | e PIT counts of the sheltere      | ed population? (Check    | all that apply)                  |            |
| Observation            | (e.g., manual counts of peop   | ple in each required reporting of | ategory)                 |                                  |            |
| HMIS                   |                                |                                   |                          |                                  |            |
| Interviews wit         | h sheltered homeless people    | e during the PIT count            |                          |                                  |            |
| Interviews wit         | th provider staff              |                                   |                          |                                  |            |
| Distribution/c         | ollection of PIT forms to she  | Itered homeless people            |                          |                                  |            |
| Distribution/c         | ollection of PIT forms to pro- | vider staff                       |                          |                                  |            |
| Case manage            | er records                     |                                   |                          |                                  |            |
| Other (Please          | e Specify):                    |                                   |                          |                                  |            |
|                        |                                |                                   |                          |                                  | 1          |

| Section                          | Description                                                                                                    |
|----------------------------------|----------------------------------------------------------------------------------------------------|
| Tab 1: Sheltered Population      | Data on the numbers and characteristics of persons (including veterans) sleeping in emergency shelters, transitional housing and safe havens.                                                                                                    |
| Tab 2: Sheltered Subpopulation   | Data on the number and sharestaristics of specific shalts and                                                                                                    |
|                                  | subpopulations, including: chronically homeless, serious mental<br>illness, substance use disorder, and persons with HIV/AIDs. Data<br>on victims of domestic violence is optional.                                                                   |
| Tab 3: Unsheltered Population    | Data on the numbers and characteristics of people (including veterans) sleeping on the streets, including places not meant for human habitation.                                                                                                    |
| Tab 4: Unsheltered Subpopulation |                                                                                                    |
|                                  | Data on the number and characteristics of specific unsheltered<br>subpopulations, including: chronically homeless, serious mental<br>illness, substance use disorder, and persons with HIV/AIDs. Data<br>on victims of domestic violence is optional. |
| Tab 5: Annual Comparison of Data | Identification of increase, decrease, or no change in sheltered<br>and unsheltered count along with explanation of factors<br>impacting results.                                                                                                    |

### 4.9.a Tab 1 and Tab 2: Sheltered Populations and Subpopulations

Accuracy of the data reported in the sheltered PIT count is vital. Data produced from these counts must be based on reliable methods and not on "guesstimates." CoCs may use one or more data source to gather information and conduct counts of sheltered homeless persons.

| nt-in-Time (PIT) 🛛 🖻 | T Counts    | Homeless Populations    | Homeless Subpopulations     | Veteran Populations                    | Methodology                     | Notes    | Reporting Status |
|----------------------|-------------|-------------------------|-----------------------------|----------------------------------------|---------------------------------|----------|------------------|
| Counts               |             |                         |                             |                                        |                                 |          |                  |
| Date of PIT Count    |             | Populations             | in this Count               |                                        |                                 |          |                  |
| 1/28/2014            |             | Sheltered and           | d Unsheltered Count         | Show                                   | w Error Messag                  | es Print | t Errors Save    |
|                      |             |                         |                             |                                        |                                 |          |                  |
| Sheltered Population | Shelter     | ed Subpopulation        | Insheltered Population Ur   | sheltered Subpopulation                | Annual Com                      | parison  |                  |
|                      | u           |                         |                             |                                        |                                 | ·        |                  |
| Sheltered Popul      | ation - Vie | w Instructions          |                             |                                        |                                 |          |                  |
|                      |             |                         |                             |                                        |                                 |          |                  |
|                      | rce(s) was  | used to produce P       | T counts of the sheltere    | all as a secolar film on O / O la seco | In all the states of the second | <b>N</b> |                  |
| 1. What data sou     |             |                         | in counts of the sheltere   | d population? (Chec                    | k all that appl                 | iy)      |                  |
| 1. What data sou     | (e.g., man  | ual counts of people in | n each required reporting c | a population? (Chec<br>ategory)        | k all that app                  | iy)      |                  |
| 1. What data sou     | (e.g., man  | ual counts of people in | n each required reporting c | a population? (Chec<br>ategory)        | k all that appl                 | IY)      |                  |

#### Question 1 (Sheltered Populations) and 7 (Sheltered Subpopulations)

Identify what data source(s) were used to gather information and conduct counts of sheltered persons during the PIT count.

- **Observation:** Enumerators conducted manual counts of people by observing the number of participants in sheltered locations for each required reporting category.
- HMIS: The CoC used HMIS to gather information on sheltered homeless persons.
- Interviews with sheltered homeless people: The CoC conducted interviews with homeless persons staying in an emergency shelter, transitional housing, or safe haven project on the night designated for the PIT count.
- Interviews with provider staff: The CoC conducted interviews with shelter/housing providers to gather information for each required reporting category on the sheltered persons residing in their projects.
- **Distribution/collection of PIT forms to sheltered homeless people:** The CoC asked sheltered homeless persons to complete standardized survey forms to gather information for each required reporting category.
- **Distribution/collection of PIT forms to provider staff:** The CoC asked shelter/housing providers to complete standardized forms to gather information for each required reporting category on the sheltered persons residing in their projects.
- **Case manager records:** Providers used individual client records (e.g., case management files) to provide the CoC with data for each person living in a sheltered project on the night designated for the PIT count.
- **Other:** Please specify.

<u>Question 2 (Sheltered Populations) and 8 (Sheltered Subpopulations)</u> Identify whether or not you collected the required information from all shelter/housing projects or whether a subset of providers was used to collect information.

<u>Question 2a (Sheltered Populations) and 8a (Sheltered Subpopulations)</u> If a subset of providers was used, identify the process used to select the provider subset. Definitions as follows:

- **Providers were selected randomly.** A statistical effort was used to select participating providers randomly (e.g., through a simple random sample, a stratified sample, or a cluster sample).
- Providers were not selected randomly, but an effort was made to select a sample of providers that "represented" all emergency shelters, safe havens, and transitional housing providers in the CoC. A statistical approach was *not* used to select the sample, but rather local information was used about the types of providers in the CoC to handpick a group of providers that appear to "represent" the larger network of providers.
- Providers were not selected randomly, and the selection was driven by practicality or expediency (e.g., providers that were willing to participate). A statistical approach was *not* used to select the sample, but rather the selection of providers was determined by practical considerations (e.g., providers that were willing to participate in the count or had data readily available on the night of the count).
- Other. Please specify.

#### Question 2b (Sheltered Populations) and 8b (Sheltered Subpopulations)

If a subset of providers was used, identify whether or not the CoC used extrapolation or other statistical adjustments to account for all providers in the CoC.

#### Question 3 (Sheltered Populations) and 9 (Sheltered Subpopulations)

Whether data was collected from <u>all</u> CoC providers or a <u>subset</u> of providers, identify whether the required information was collected from all sheltered persons or from a subset of sheltered persons from those projects.

#### Question 3a (Sheltered Populations) and 9a (Sheltered Subpopulations)

If a subset of people was used, identify the process used to select those people. Definitions as follows:

- **People were selected randomly**. A statistical effort was used to select people randomly, e.g., through a simple random sample, a stratified sample, or a cluster sample.
- People were not selected randomly, but an effort was made to select a sample of people that "represented" all sheltered clients. A statistical approach was *not* used to select the sample, but rather local information was used about the types of people served in the CoC to handpick a group of people that appear to "represent" the broader homeless population.
- People were not selected randomly, and the selection was driven by practicality or expediency (e.g., whoever was available on the night of the PIT count). A statistical approach was *not* used to select the sample, but rather the selection of people was determined by practical considerations (e.g., people that were willing to participate in the count or were easily reachable on the night of the count).
- **Other** Please specify.

#### Question 3b (Sheltered Populations) and 9b (Sheltered Subpopulations)

If a subset of people was used, identify whether or not the CoC used extrapolation or other statistical adjustments to account for all homeless persons.

#### Question 4 (Sheltered Populations) and 10 (Sheltered Subpopulations)

Identify the method(s) used to de-duplicate the count of sheltered populations. Definitions as follows:

- **Comparisons of Personally Identifying Information (PII).** The CoC compared a combination of personally identifying information such as name, date of birth, age and Social Security Number to de-duplicate its records.
- **Comparison of Unique Client Identifiers (not PII).** The CoC used unique identifiers assigned to sheltered homeless persons to de-duplicate its records.
- Blitz Count of persons in shelter. The CoC used a "blitz approach" among participating providers in which all participating providers were targeted for the count in a relatively short timeframe (e.g., a few hours on the night of the count). The blitz count assumes that a homeless person can be in one place at one time, and thus the approach minimizes the possibility of duplicate records by conducting the count quickly.
- Interview/survey question(s) with screening questions. The CoC asked specific survey question(s) of each participant (e.g., have you already completed a count survey) to de-duplicate its records.
- No specific approach was used. The CoC did not attempt to systematically deduplicate its records.
- Other. Please specify.

#### Question 5 (Sheltered Populations) and 11 (Sheltered Subpopulations)

Identify the methods the CoC used to work with providers in the community to obtain quality data and counts of the sheltered population. Select all methods that apply.

- Reviewed HUD guidance and/or trainings on conducting a PIT count
- Written instructions to providers
- Written instructions to interviewers
- **Trained** providers on the data collection requirements/forms
- Trained interviewers on the data collection requirements/forms
- Pilot tested the data collection forms and process prior to the PIT count
- **Reminded/followed-up** with providers about the count to maximize participation
- Used survey or statistical experts to support the count
- **Compared** the counts to other internal data sources and resolved inconsistencies
- Compared the counts to last year's counts and explained the changes
- **Other** Please specify

#### Question 6

Indicate whether or not the approach that your CoC used to collecting PIT counts of sheltered <u>populations</u> and sheltered <u>subpopulations</u> was different. If you used different methods and procedures answer *Yes* and respond to all the questions in Section 2. If you used the same methods and procedures answer *No* and skip to Section 3.

### 4.9.b Tab 3 and Tab 4: Unsheltered Populations and Subpopulations

The unsheltered PIT count assists communities and HUD in understanding the characteristics and number of people sleeping in places not meant for human habitation, including the streets, encampments, vehicles, and abandoned buildings. CoCs are required to conduct an unsheltered PIT count every two years (biennially) during the last 10 days in January; however, CoCs are strongly encouraged to conduct the unsheltered PIT count annually, at the same time that it conducts the sheltered PIT count. Data produced from these counts must be based on reliable methods and not on "guesstimates." CoCs may use one or more data source to gather information and conduct counts of unsheltered homeless persons.

You will not be able to complete the two unsheltered tabs if you did not conduct an unsheltered count in 2014.

| Home Dashboard HIC PI                                      | T AHAR PULSE Messages              | Reports HDX Admin        | !                 |                  |
|------------------------------------------------------------|------------------------------------|--------------------------|-------------------|------------------|
| Point-in-Time (PIT) PIT Counts Homeless Popul              | ations Homeless Subpopulations     | Veteran Populations      | Methodology Notes | Reporting Status |
| PIT Counts                                                 |                                    |                          |                   |                  |
| Date of PIT Count Popula                                   | ations in this Count               |                          |                   |                  |
| 1/28/2014 Shelter                                          | red and Unsheltered Count          | Show                     | Error Messages P  | rint Errors Save |
|                                                            |                                    |                          |                   |                  |
| Sheltered Population Sheltered Subpopulation               | Unsheltered Population U           | nsheltered Subpopulation | Annual Comparison |                  |
| Sheltered Population - <u>View Instructions</u>            | <u> </u>                           |                          | -                 |                  |
| 1. What data source(s) was used to prod                    | uce PIT counts of the sheltere     | ed population? (Check    | ( all that apply) |                  |
|                                                            | eople in each required reporting t | alegory)                 |                   |                  |
| <ul> <li>Interviews with sheltered homeless per</li> </ul> | ople during the PIT count          |                          |                   |                  |
| Interviews with provider staff                             |                                    |                          |                   |                  |
| Distribution/collection of PIT forms to s                  | heltered homeless people           |                          |                   |                  |
| Distribution/collection of PIT forms to p                  | rovider staff                      |                          |                   |                  |
| Case manager records                                       |                                    |                          |                   |                  |

#### Question 12 (Unsheltered Populations) and 19 (Unsheltered Subpopulations)

Indicate what method(s) were used to gather information and conduct counts of unsheltered persons during the PIT count.

- **Public places count:** The CoC conducted a PIT count based on observation of unsheltered homeless persons, but without interviews.
- **Public places count with interviews on the night of the count:** The CoC conducted a PIT count and either interviewed all unsheltered homeless persons encountered during the public places count or a sample of these people.
- **Public places count with interviews at a later date:** The CoC conducted a PIT count during the last 10 days of January and then conducted interviews with unsheltered homeless persons at a later time.
- Service-based count: The CoC interviewed people using non-shelter services, such as soup kitchens and drop-in centers, screened for homelessness, and counted those that self-identified as unsheltered homeless persons. In order to obtain an unduplicated count, every person interviewed in a service-based count must be asked where they were sleeping on the night of the most recent PIT count.
- **HMIS:** The CoC used HMIS in some way to collect, analyze, or report data on unsheltered homeless persons. For example, the CoC entered respondent information into HMIS in an effort to check personal identifying information to de-duplicate and ensure persons were not counted twice.
- **Other:** Please specify.

<u>Question 13 (Unsheltered Populations) and 20 (Unsheltered Subpopulations)</u> Identify whether or not you canvassed the CoC's entire geography to collect the required information about unsheltered persons or whether you canvassed a subset of the CoC's geography.

<u>Question 13a (Unsheltered Populations) and 20a (Unsheltered Subpopulations)</u> If a subset of areas was used, identify the process used to select the areas.

- Areas were selected randomly.
- Areas were not selected randomly, but an effort was made to select a sample of areas that "represented" the larger community.
- Areas were not selected randomly, but an effort was made to use local knowledge to target known locations (e.g., areas with known concentrations of unsheltered homeless people).
- **Other** Please specify.

#### Question 13b (Unsheltered Populations) and 20b (Unsheltered Subpopulations)

Identify whether or not the CoC used extrapolation or other statistical adjustments to account for the CoC's entire geography.

<u>Question 14 (Unsheltered Populations) and 21 (Unsheltered Subpopulations)</u> Whether you canvassed the entire geography or a subset of the geography, identify whether the required information was collected from <u>all</u> unsheltered persons or from a <u>subset</u> of unsheltered persons within that geography.

<u>Question 14a (Unsheltered Populations) and 21a (Unsheltered Subpopulations)</u> If a sample of people was used, identify the process used to select those people.

- **People were selected randomly**. A statistical effort was used to select people randomly (e.g., through a simple random sample, a stratified sample, or a cluster sample).
- People were not selected randomly, but an effort was made to select a sample of people that "represented" all unsheltered clients. A statistical approach was *not* used to select the sample, but rather local information was used about the types of people served in the CoC to handpick a group of people that appear to "represent" the broader homeless population.
- People were not selected randomly, and the selection was driven by practicality or expediency (e.g., whoever was available on the night of the PIT count). A statistical approach was *not* used to select the sample, but rather the selection of people was determined by practical considerations (e.g., people that were willing to participate in the count or were easily reachable on the night of the count).
- **Other** Please specify.

<u>Question 14b (Unsheltered Populations) and 21b (Unsheltered Subpopulations)</u> Identify whether or not the CoC used extrapolation or other statistical adjustments to account for all homeless persons.

<u>Question 15 (Unsheltered Populations) and 22 (Unsheltered Subpopulations)</u> Identify the method(s) used to **de-duplicate the count of unsheltered populations**. Definitions as follows:

- **Comparisons of Personally Identifying Information (PII)**. The CoC compared a combination of personally identifying information such as name, date of birth, age and Social Security Number to de-duplicate its records.
- **Comparison of Unique Client Identifiers (not PII)**. The CoC used unique identifiers assigned to unsheltered homeless persons to de-duplicate its records.
- Blitz count of persons in unsheltered locations. The CoC used a "blitz approach" among participating providers in which all participating providers were targeted for the count in a relatively short timeframe (e.g., a few hours on the night of the count). The blitz count assumes that a homeless person can be in one place at one time, and thus the approach minimizes the possibility of duplicate records by conducting the count quickly.
- Interview/survey question(s) with screening questions. The CoC asked specific survey question(s) of each participant (e.g., have you already completed a count survey) to de-duplicate its records.
- No specific approach was used. The CoC did not attempt to systematically deduplicate its records.
- Other. Please specify.

<u>Question 16 (Unsheltered Populations) and 23 (Unsheltered Subpopulations)</u> Identify the method(s) used to **unduplicate counts between the sheltered and unsheltered populations**. Definitions as follows:

- **Comparisons of Personally Identifying Information (PII)**. The CoC compared a combination of personally identifying information such as name, date of birth, age and Social Security Number to de-duplicate its records.
- **Comparison of Unique Client Identifiers (not PII)**. The CoC used unique identifiers assigned to homeless persons to de-duplicate its records.
- **Blitz count of persons in sheltered and unsheltered locations**. The CoC used a "blitz approach" among participating providers in which all participating providers were targeted for the count in a relatively short timeframe (e.g., a few hours on the night of the count). The blitz count assumes that a homeless person can be in one place at one time, and thus the approach minimizes the possibility of duplicate records by conducting the count quickly.
- Interview/survey questions with screening questions. The CoC asked specific survey question(s) of each participant.
- No specific approach was used. The CoC did not attempt to systematically deduplicate its records.
- Other. Please specify.

<u>Question 17 (Unsheltered Populations) and 24 (Unsheltered Subpopulations)</u> Identify the methods the CoC used to work with providers in the community to obtain quality data and counts of the unsheltered population. Select all methods that apply.

- **Reviewed** HUD guidance and/or trainings on conducting unsheltered counts
- Written instructions to canvassers
- Trained canvassers on the data collection requirements/forms/process
- **Developed** maps and/or used Geographic Information System (GIS) tools to support the count

- **Pilot tested** the data collection process prior to the PIT count
- **Reminded/followed-up** with canvassers about the count to maximize participation
- **Used** survey or statistical experts to support the count
- Included formerly homeless people to support the count
- **Compared** the counts to other internal data sources and resolved inconsistencies
- **Compared** the counts to last year's counts and explained the changes
- **Other** Please specify

#### Question 18

Indicate whether or not the approach that your CoC used to collecting PIT counts of unsheltered populations and subpopulations was different. If you used different methods and procedures answer *Yes* and respond to all the questions in Section 4. If you used the same methods and procedures answer *No* and skip down to Section 5.

### 4.9.c Tab 5: Annual Comparison of PIT Data

| ual Compariso                                                  | on                                                      |                                                    |                                                          |                                                |         |
|----------------------------------------------------------------|---------------------------------------------------------|----------------------------------------------------|----------------------------------------------------------|------------------------------------------------|---------|
| When compare<br>stayed the same                                | ed to last year, please in<br>le. Describe the specific | dicate whether the shel<br>factors that may have r | tered and unsheltered cou<br>esulted in the increase, de | unt increased, decrea<br>ecrease, or no change | sed, or |
| 25a. Compared                                                  | to last year, the 2014 sh                               | eltered count:                                     |                                                          |                                                |         |
| Increase                                                       | d                                                       |                                                    |                                                          |                                                |         |
| Decrease                                                       | ed                                                      |                                                    |                                                          |                                                |         |
| Did not c                                                      | hange                                                   |                                                    |                                                          |                                                |         |
| Explain:                                                       |                                                         |                                                    |                                                          |                                                |         |
|                                                                |                                                         |                                                    |                                                          |                                                |         |
|                                                                |                                                         |                                                    |                                                          |                                                |         |
|                                                                |                                                         |                                                    |                                                          |                                                |         |
|                                                                |                                                         |                                                    |                                                          |                                                |         |
|                                                                |                                                         |                                                    |                                                          |                                                |         |
|                                                                |                                                         |                                                    |                                                          |                                                |         |
| 25b. Compared                                                  | l to last year, the 2014 un                             | sheltered count:                                   |                                                          |                                                |         |
| 25b. Compared                                                  | <b>i to last year, the 2014 un</b><br>d                 | sheltered count:                                   |                                                          |                                                |         |
| 25b. Compared<br>Increase<br>Decrease                          | <b>I to last year, the 2014 un</b><br>d<br>ed           | sheltered count:                                   |                                                          |                                                |         |
| 25b. Compared<br>Increase<br>Decrease                          | <b>I to last year, the 2014 un</b><br>d<br>ed<br>hange  | sheltered count:                                   |                                                          |                                                |         |
| 25b. Compared<br>Increase<br>Decrease<br>Did not c<br>Explain: | <b>I to last year, the 2014 un</b><br>d<br>ed<br>hange  | sheltered count:                                   |                                                          |                                                |         |
| 25b. Compared<br>Increase<br>Decrease<br>Did not c<br>Explain: | <b>I to last year, the 2014 un</b><br>d<br>ed<br>hange  | sheltered count:                                   |                                                          |                                                | .::     |
| 25b. Compared<br>Increase<br>Decrease<br>Did not c<br>Explain: | I <b>to last year, the 2014 un</b><br>d<br>ed<br>hange  | sheltered count:                                   |                                                          |                                                | it.     |
| 25b. Compared<br>Increase<br>Decrease<br>Did not c<br>Explain: | <b>I to last year, the 2014 un</b><br>d<br>ed<br>hange  | sheltered count:                                   |                                                          |                                                | .11     |
| 25b. Compared<br>Increase<br>Decrease<br>Did not c<br>Explain: | I <b>to last year, the 2014 un</b><br>d<br>ed<br>hange  | sheltered count:                                   |                                                          |                                                |         |

#### Question 25a (Sheltered Count Comparison)

Compare the total number of sheltered persons counted in 2013 to the total number of sheltered persons counted in 2014. Indicate whether the 2014 <u>sheltered</u> count increased, decreased or did not change. In the narrative box, please describe the specific factors that may have resulted in the increase, decrease, or no change in the number of sheltered persons counted.

Question 25b (Unsheltered Count Comparison)

Compare the total number of unsheltered persons counted in 2014 to the total number of unsheltered persons counted during your last unsheltered count. Indicate whether the 2014 <u>unsheltered</u> count increased, decreased, or did not change. In the narrative box, please describe the specific factors that may have resulted in the increase, decrease, or no change in the number of unsheltered persons counted.

### 4.10 PIT Reporting Status Overview

| HUK Home                    | Dashboard HIC PIT AHAR PULSE Messages Reports HDX Admin                          |                |                  |  |  |  |  |  |  |  |  |  |
|-----------------------------|----------------------------------------------------------------------------------|----------------|------------------|--|--|--|--|--|--|--|--|--|
| Point-in-Time (PIT) PIT Con | unts Homeless Populations Homeless Subpopulations Veteran Populations Methodolog | <u>y Notes</u> | Reporting Status |  |  |  |  |  |  |  |  |  |
| Reporting Status for A      | porting Status for AA-103 - Test CoC 3                                           |                |                  |  |  |  |  |  |  |  |  |  |
| Date of Count: 01/28/2014   | 4                                                                                |                |                  |  |  |  |  |  |  |  |  |  |
| Current Status              | In Progress Submit Data                                                          |                |                  |  |  |  |  |  |  |  |  |  |
| Reports                     | Point-in-Time Summary                                                            |                |                  |  |  |  |  |  |  |  |  |  |
| Last Update On              | 3/25/2014                                                                        |                |                  |  |  |  |  |  |  |  |  |  |
| Last Update By              | Tracy D'Alanno                                                                   |                |                  |  |  |  |  |  |  |  |  |  |
| Submitted On                | •                                                                                |                |                  |  |  |  |  |  |  |  |  |  |
| Submitted By                | •                                                                                |                |                  |  |  |  |  |  |  |  |  |  |
| Validation Errors +         | 0 Validation Errors                                                              |                |                  |  |  |  |  |  |  |  |  |  |

 Validation Warnings +
 1 Validation Warning Print

 Messages +
 No Messages

On the <u>PIT Reporting Status</u> tab, you can:

- Submit your 2014 PIT data (Note: HIC data must be submitted separately from the HIC Reporting Status page);
- Access PIT summary report in PDF or Excel Format;
- See when and by whom your PIT was last updated;
- See when and by whom your PIT was submitted for each year;
- Review validation errors that must be fixed in order to submit data;
- Review validation warnings; and
- Access messages related to your PIT.

### 4.11 Addressing Validation Warnings and Errors

The HDX contains validation errors and validation warnings to assist CoCs in identifying and addressing any inconsistencies in their PIT data. These errors and warnings will appear once data is saved in the HDX, and will be displayed on each sub-tab.

| Total Userschalde                 |           | Sheltered    |                              | Unsheltered Total                                                                        |
|-----------------------------------|-----------|--------------|------------------------------|------------------------------------------------------------------------------------------|
| and Persons                       | Emergency | Transitional | Safe<br>Haven <mark>b</mark> |                                                                                          |
| Total Households                  | 117       | 124          | 27                           | 121 389                                                                                  |
| Total Persons                     | 226       | 271          | 32                           | Validation Warning                                                                       |
| Number of Children (under age 18) | 70        | 114          |                              | Total number of sheltered persons counted on<br>the HIC minus persons counted in PSH and |
| Number of Persons (18 to 24)      | 94        | 67           | 12                           | RRH (100) should equal total number of<br>sheltered persons counted on the PIT (ES +     |
| Number of Persons (over age 24)   | 62        | 90           | 20                           | TH+ Safe Haven) (529)                                                                    |

The validation errors and warnings can also be viewed on the <u>Reporting Status</u> link. CoCs will not be able to submit their data until all validation errors are addressed. CoCs can submit data with validation warnings; however, an explanation about the warning must be provided in the *Notes* field (explained below).

|      | Home                                    | Dashboard                               | HIC PI                                                                                    | T AHAR                                       | PULSE                             | Messages                            | Reports                          | HDX Adm    | <u>nin</u> |  |
|------|-----------------------------------------|-----------------------------------------|-------------------------------------------------------------------------------------------|----------------------------------------------|-----------------------------------|-------------------------------------|----------------------------------|------------|------------|--|
| Poin | t-in-Time (PIT) <u>PIT Co</u>           | ounts <u>Home</u>                       | less Popu                                                                                 | lations                                      | Homeless Su                       | bpopulations                        | Veteran Po                       | opulations | Δ          |  |
| Rep  | eporting Status for AA-103 - Test CoC 3 |                                         |                                                                                           |                                              |                                   |                                     |                                  |            |            |  |
|      | Date of Count: 01/28/20                 | 14 💌                                    |                                                                                           |                                              |                                   |                                     |                                  |            |            |  |
|      | Current Status                          | In Progre                               | ess - Plea                                                                                | se fix erro                                  | ors to submi                      | t                                   | Submit Data                      | 1          |            |  |
|      | Reports                                 | <u>Point-</u> <u>Point-</u>             | in-Time S<br>in-Time M                                                                    | ummary<br>lethodolog                         | k 🛛                               |                                     |                                  |            |            |  |
|      | Last Update On                          | 3/25/201                                | 4                                                                                         |                                              |                                   |                                     |                                  |            |            |  |
|      | Last Update By                          | Tracy D'                                | Alanno                                                                                    |                                              |                                   |                                     |                                  |            |            |  |
|      | Submitted On                            | -                                       |                                                                                           |                                              |                                   |                                     |                                  |            |            |  |
|      | Submitted By                            | -                                       |                                                                                           |                                              |                                   |                                     |                                  |            |            |  |
|      |                                         | 2 Validat<br>Error                      | ion Errors                                                                                | s - Please                                   | fix in order                      | to submit da                        | ita <u>Print</u>                 |            |            |  |
|      | Validation Errors -                     | Please con                              | nplete all fiel                                                                           | ds on all tabs                               | ;                                 |                                     |                                  | Fix This   |            |  |
|      |                                         | There are field.                        | There are warnings on this PIT count. Please enter an explanation in the notes-<br>field. |                                              |                                   |                                     |                                  |            |            |  |
|      |                                         | 2 Validat                               | ion Warni                                                                                 | ings <u>Prir</u>                             | <u>nt</u>                         |                                     |                                  |            |            |  |
|      |                                         | Error                                   |                                                                                           |                                              |                                   |                                     |                                  |            |            |  |
|      | Validation Warnings -                   | Total numb<br>PSH and RI<br>PIT (ES + T | er of shelter<br>RH (87) sho<br>H+ Safe Hav                                               | red persons (<br>uld equal tota<br>ven) (90) | counted on the<br>al number of sh | HIC minus perso<br>lettered persons | ons counted in<br>counted on the | Fix This   |            |  |
|      |                                         | All sheltere                            | d homeless                                                                                | subpopulatio                                 | ons are zero or                   | empty                               |                                  | Fix This   |            |  |
|      |                                         |                                         |                                                                                           |                                              |                                   |                                     |                                  |            |            |  |

### 4.12 Entering Explanations/Additional Information on the Data

On the sixth link in the PIT module, <u>Notes</u>, CoCs should enter any information that they think might be relevant to help HUD staff better understand the submitted data. This space should also be used to explain any validation warnings that remain at the time that data are submitted.

| Home Dasht                      | <u>oard HIC PII AHAR PULSE Messages Rep</u>           | oorts HDX Admin                                                  |   |
|---------------------------------|-------------------------------------------------------|------------------------------------------------------------------|---|
| Point-in-Time (PIT) PIT Counts  | Homeless Populations Homeless Subpopulations Ve       | teran Populations Methodology Notes Reporting Status             |   |
| PIT Counts                      |                                                       |                                                                  |   |
| Date of PIT Count               | Populations in this Count                             |                                                                  |   |
| 1/27/2014                       | Sheltered and Unsheltered Count                       | Hide Error Messages Print Errors Save                            |   |
|                                 |                                                       |                                                                  |   |
| Notes                           |                                                       |                                                                  |   |
| Please use the Notes section to | explain Validation Warning messages that appear. This | s section may also be used to explain other data that            |   |
| you have entered.               |                                                       |                                                                  |   |
|                                 |                                                       | Validation Error<br>There are varnings on this PIT count. Please | ~ |
|                                 |                                                       | enter an expansion in the notes-neo.                             |   |
|                                 |                                                       |                                                                  |   |
|                                 |                                                       |                                                                  |   |
|                                 |                                                       |                                                                  |   |
|                                 |                                                       |                                                                  |   |
|                                 |                                                       |                                                                  |   |

### 4.13 Submitting the PIT Count Data to HUD

PIT count data **MUST** be submitted to HUD by midnight **Wednesday, April 30, 2014**. To submit PIT data, click on the <u>Reporting Status</u> tab on the gray toolbar within the PIT Module.

|                     | <u>Home</u>  | Dashboa  | <u>d</u> <u>HIC</u> | <u>PIT</u> | AHAR  | PULSE       | Messages      | Reports        | HDX Admi    | <u>n</u>    |       |                  |
|---------------------|--------------|----------|---------------------|------------|-------|-------------|---------------|----------------|-------------|-------------|-------|------------------|
| Point-in-Time (PIT) | <u>PIT C</u> | ounts Ho | meless P            | opulati    | ons H | lomeless Si | ubpopulations | <u>Veteran</u> | Populations | Methodology | Notes | Reporting Status |

If you have any validation errors or unexplained warnings, the *Submit Data* button will be light gray and you will not be able to click it until your errors have been corrected and there are notes to explain the warnings.

|                     | ome Dashboard HIC PIT A                  | HAR PULSE Messages      | Reports HDX Admi    | <u>n</u>    |              |                  |  |  |  |
|---------------------|------------------------------------------|-------------------------|---------------------|-------------|--------------|------------------|--|--|--|
| Point-in-Time (PIT) | PIT Counts Homeless Populations          | Homeless Subpopulations | Veteran Populations | Methodology | <u>Notes</u> | Reporting Status |  |  |  |
| Reporting Status f  | Reporting Status for AA-103 - Test CoC 3 |                         |                     |             |              |                  |  |  |  |
| Date of Count: 01/2 | 28/2014 💌                                |                         |                     |             |              |                  |  |  |  |
| Current Status      | In Progress - Please fix                 | errors to submit        | Submit Data         |             |              |                  |  |  |  |

If your PIT data is error-free, the *Submit Data* button in the top right corner of the table will be blue. Click it to submit your PIT data to HUD.

| ПША                 | <u>Home</u>  | Dashboard  | <u>HIC</u> | <u>PIT</u> | <u>AHAR</u>  | PULSE      | Messages     | Reports          | HDX Admi    | <u>1</u>    |              |                  |
|---------------------|--------------|------------|------------|------------|--------------|------------|--------------|------------------|-------------|-------------|--------------|------------------|
| Point-in-Time (PIT) | <u>PIT C</u> | ounts Home | eless P    | opulati    | ons <u>H</u> | omeless Su | bpopulations | <u>Veteran I</u> | Populations | Methodology | <u>Notes</u> | Reporting Status |

#### Reporting Status for AA-103 - Test CoC 3

| Date of Count: 01/28/2014 | •                     |             |
|---------------------------|-----------------------|-------------|
| Current Status            | In Progress           | Submit Data |
| Reports                   | Point-in-Time Summary |             |

Submitting the HIC and the PIT data in HDX is a **2 PART SUBMISSION** process! CoCs must submit both the data entered into the PIT module and the data entered into the HIC module in the HDX by the submission deadline in order for your submission to be considered complete.

A reminder message will appear when you submit your PIT data if the HIC data has not yet been submitted.

| Please remember that you must also submit the HIC in order to meet the submission deadline.<br>To submit the HIC, click on the reporting status link in the HIC module and click the submit button. |  |
|----------------------------------------------------------------------------------------------------|--|
| ОК                                                                                                    |  |
| Submit Data                                                                                                    |  |

**REMEMBER:** ONLY THE PERSON WITH SUBMIT RIGHTS FOR THE **PIT** MODULE CAN SUBMIT THE DATA TO **HUD.** PLEASE MAKE SURE TO REVIEW WHO HAS SUBMIT RIGHTS BEFORE THE DEADLINE, AS EXTENSIONS WILL NOT BE GRANTED FOR PROBLEMS WITH SUBMISSION PRIVILEGES.